# 云容器引擎

快速入门

文档版本01发布日期2024-09-29

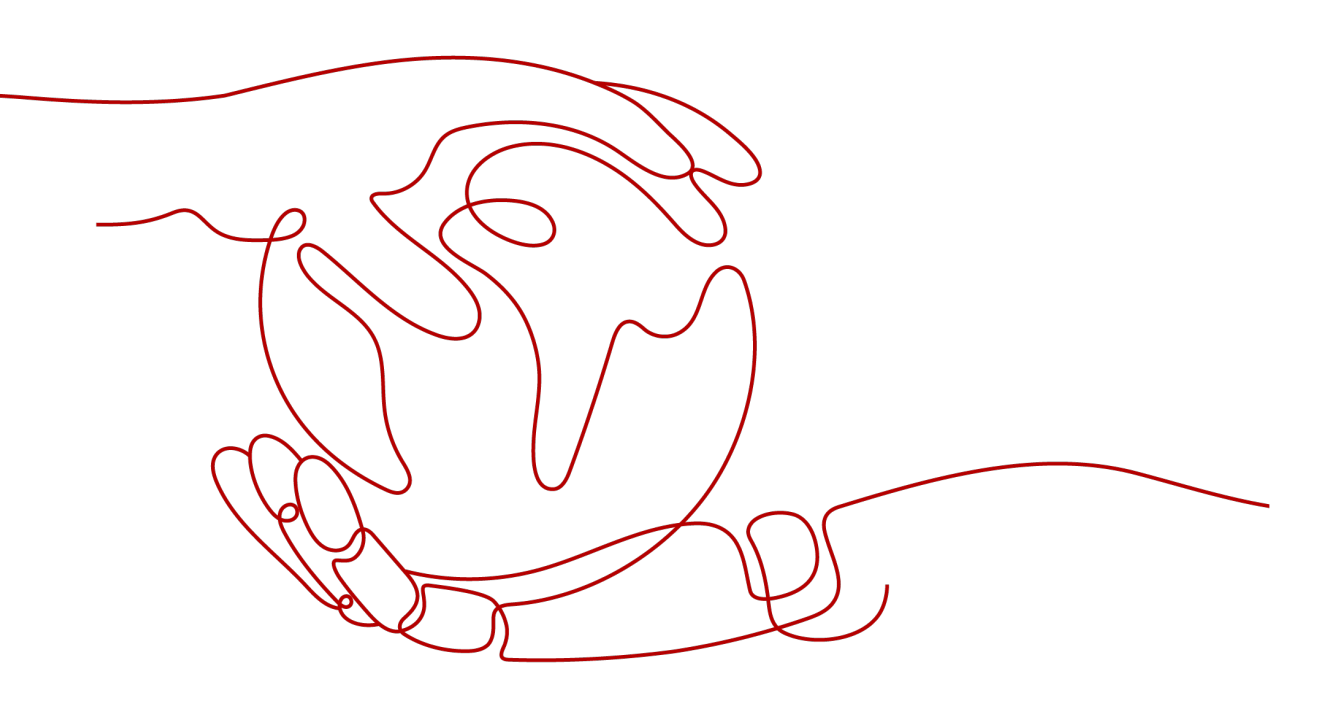

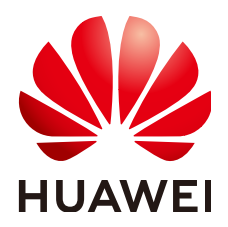

# 版权所有 © 华为云计算技术有限公司 2024。保留一切权利。

非经本公司书面许可,任何单位和个人不得擅自摘抄、复制本文档内容的部分或全部,并不得以任何形式传播。

## 商标声明

# 注意

您购买的产品、服务或特性等应受华为云计算技术有限公司商业合同和条款的约束,本文档中描述的全部或部 分产品、服务或特性可能不在您的购买或使用范围之内。除非合同另有约定,华为云计算技术有限公司对本文 档内容不做任何明示或暗示的声明或保证。

由于产品版本升级或其他原因,本文档内容会不定期进行更新。除非另有约定,本文档仅作为使用指导,本文 档中的所有陈述、信息和建议不构成任何明示或暗示的担保。

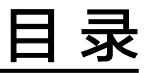

| 1 在 CCE 集群中部署 NGINX 无状态工作负载     | 1  |
|---------------------------------|----|
| 2 在 CCE 集群中部署 WordPress 有状态工作负载 | 16 |
| 3 在 CCE 集群中通过 Helm 模板部署应用程序     | 39 |

# ▲ CCE 集群中部署 NGINX 无状态工作负载

无状态工作负载(Deployment)是Kubernetes中的一种工作负载类型,通常适用于不 需要考虑数据一致性和持久性的应用程序,例如Web服务器、应用服务器等典型应用 场景。在无状态工作负载中,每个应用实例都是独立的,且实例之间没有运行状态的 差异,因此即使某个实例发生故障,它负责接受的请求也可以被重新分配给其他健康 的实例,从而保证服务的连续性。由于无状态负载实例相互独立、可替换的特性,您 可以根据实时的业务需求灵活调整实例数量,比如在流量高峰期增加实例数量来分担 压力。

本文将使用轻量级的Web服务器NGINX作为示例,在CCE集群中部署无状态工作负载。

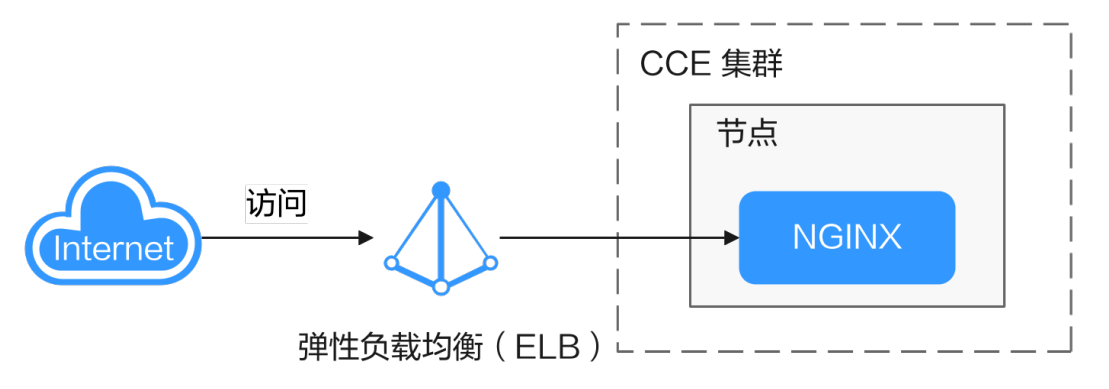

# 操作流程

| 操作步骤                 | 说明                                     |  |  |  |  |  |
|----------------------|----------------------------------------|--|--|--|--|--|
| 准备工作                 | 恐需要注册华为账号,并为账户充值。                      |  |  |  |  |  |
| 步骤一:首次开通CCE并<br>进行授权 | 当您的账号在当前区域中首次使用CCE时,您需要为CCE<br>进行授权。   |  |  |  |  |  |
| 步骤二:创建集群             | 您需要在CCE服务中创建一个集群,以提供Kubernetes<br>服务 。 |  |  |  |  |  |
| 步骤三:在集群中创建节<br>点池和节点 | 您需在集群中创建节点,即可在节点上运行您的容器化<br>应用。        |  |  |  |  |  |

| 操作步骤               | 说明                                               |
|--------------------|--------------------------------------------------|
| 步骤四: 创建并访问工作<br>负载 | 在集群中创建工作负载以运行您的容器,并为其创建一<br>个服务,然后您就可以从公网访问您的应用。 |
| 后续操作:释放资源          | 如果您在完成实践后不需要继续使用集群,请及时清理<br>资源以免产生额外扣费。          |

# 准备工作

 在开始操作前,请您先注册华为账号并完成实名认证,详情请参见注册华为账号 并开通华为云和个人实名认证。

# 步骤一: 首次开通 CCE 并进行授权

由于CCE在运行中对计算、存储、网络以及监控等各类云服务资源都存在依赖关系,因 此当您首次登录CCE控制台时,CCE将自动请求获取当前区域下的云资源权限,从而更 好地为您提供服务。如果您在当前区域已完成授权,可忽略本步骤。

- 步骤1 使用华为账号登录CCE控制台。
- **步骤2** 单击管理控制台左上角的 , 选择区域。
- 步骤3 在首次登录某个区域的CCE控制台时将跳出"授权说明",请您在仔细阅读后单击"确定"。

当您同意授权后,CCE将在IAM中创建名为"cce\_admin\_trust"委托,统一对您的其他云服务资源进行操作,并且授予其Tenant Administrator权限。Tenant Administrator拥有除IAM管理外的全部云服务管理员权限,用于对CCE所依赖的其他 云服务资源进行调用,且该授权仅在当前区域生效。您可前往"IAM控制台 > 委托" 页签,单击"cce\_admin\_trust"查看各区域的授权记录。关于资源委托详情,您可参考委托进行了解。

### 门 说明

由于CCE对其他云服务有许多依赖,如果没有Tenant Administrator权限,可能会因为某个服务 权限不足而影响CCE功能的正常使用。因此在使用CCE服务期间,请不要自行删除或者修改 "cce\_admin\_trust"委托。

----结束

# 步骤二: 创建集群

- 步骤1 登录CCE控制台。
  - 如果您的账号还未创建过集群,请在引导页面中单击页面上方的"购买集群"。
  - 如果您的账号已经创建过集群,请在左侧菜单栏选择集群管理,单击右上角"购买集群"。

步骤2 配置集群基础参数。

本示例中仅解释必要参数,其余大多数配置可保留默认值。关于配置参数的详细说明 请参见<mark>创建集群</mark>。

文档版本 01 (2024-09-29)

| 基础配置          |                                                                                                    |
|---------------|----------------------------------------------------------------------------------------------------|
| 爆群类型          | CCE Standard 集群 (原CCE%展群)         CCE Turbo 集群         部5         CCE Autoplich 集群         公司           単制版目標 東田市園         第日第二章王郎橋         王帝王郎橋         王帝王郎橋         王帝王郎橋         金月田市田田         公司 |
| 计费模式          | 值中:也月 <b>鼓动针奏</b>                                                                                                    |
| 集群名称          | cos-test         ①           同一税+下預算尽可算在。         ①                                                                                                    |
| 企业项目 ②        | □-現設経- 又 Q 新聞企业項目 C                                                                                                    |
| 集群版本          | v1.29         v1.28           通行作品目前の上回目目前にす。         0.611月 首応す.2(5510)                                                                                                    |
| 集群规模          |                                                                                                    |
| 集群 master 实例数 |                                                                                                    |

| 参数   | 示例                 | 参数说明                                                                                                    |
|------|--------------------|----------------------------------------------------------------------------------------------------|
| 集群类型 | CCE Standard<br>集群 | CCE支持多种类型的集群创建,以满足您各种业<br>务需求,可为您提供高可靠、安全的商业级容器<br>集群服务。                                                                                                    |
|      |                    | 根据需求选择"CCE Standard集群"或"CCE<br>Turbo集群"。                                                                                                    |
|      |                    | <ul> <li>CCE Standard集群:标准版本集群,提供高可<br/>靠、安全的商业级容器集群服务。</li> </ul>                                                                                                    |
|      |                    | <ul> <li>CCE Turbo集群:拥有更高性能的云原生网络,提供云原生混部调度能力,可实现更高的资源利用率和更广的全场景覆盖。</li> </ul>                                                                                            |
|      |                    | 关于集群类型差异详情,请参见 <mark>集群类型对比</mark> 。                                                                                                    |
| 计费模式 | 按需计费               | 选择集群的计费模式。                                                                                                    |
|      |                    | <ul> <li>包年/包月:预付费模式,按订单的购买周期<br/>计费,适用于可预估资源使用周期的场景,价<br/>格比按需计费模式更优惠。</li> <li>选择该计费模式时,需要设置"购买时长"并<br/>选择是否自动续费(按月购买时自动续费周期<br/>为1个月,按年购买时自动续费周期则为1<br/>年)。</li> </ul> |
|      |                    | <ul> <li>按需计费:后付费模式,按资源的实际使用时<br/>长计费,可以随时开通/删除资源。</li> </ul>                                                                                                    |
|      |                    | 更多计费相关信息请参见 <mark>计费模式概述</mark> 。                                                                                                    |
| 集群名称 | cce-test           | 自定义新建集群的名称。                                                                                                    |
| 企业项目 | default            | 企业项目是一种云资源管理方式,企业项目管理<br>服务提供统一的云资源按项目管理,以及项目内<br>的资源管理、成员管理。了解更多企业项目相关<br>信息,请查看企业管理。                                                                                    |
|      |                    | 该参数仪对升通企业项目的企业客尸账号显示,<br>不显示时请忽略。                                                                                                    |
| 集群版本 | 选择推荐版<br>本,如v1.29  | 集群安装的Kubernetes软件版本,建议选择最新<br>的商用版本,可为您提供更多稳定可靠的新特<br>性。                                                                                                    |

| 参数               | 示例           | 参数说明                                                                                                    |
|------------------|--------------|----------------------------------------------------------------------------------------------------|
| 集群规模             | 50节点         | 集群可以管理的最大节点数量,请根据业务场景<br>选择。创建完成后支持扩容,不支持缩容。                                                                                               |
| 集群 master<br>实例数 | 3实例(高可<br>用) | 选择集群控制平面的节点(master实例)数量。<br>控制平面节点由系统自动托管,会部署<br>Kubernetes集群的管控面组件,如 kube-<br>apiserver, kube-controller-manager, kube-<br>scheduler 等组件。 |
|                  |              | <ul> <li>3实例(高可用):创建3个控制平面节点,确<br/>保集群高可用。</li> </ul>                                                                                      |
|                  |              | ● 单实例:您的集群只会创建一个控制平面节<br>点。                                                                                                    |
|                  |              | 集群创建完成后不支持修改。                                                                                                    |

# 步骤3 配置集群网络参数。

| 网络配置     |                                                                                                    |
|----------|----------------------------------------------------------------------------------------------------|
| 集群网络配置   |                                                                                                    |
| 虚拟私有云 ⑦  | vpc-cce (192.168.0.0/16)         ✓         Q 新聞應想料私客云 [2]                                                               |
|          | <b>创建后不可修改</b> ,选择一个虚拟私有云作为应的集群master节点和mode节点等到雾的使用阴段。                                                                 |
| 子网⑦      | subnet-cce (192.168.0.024) v Q 新語子詞 C                                                                                   |
|          | 子詞可用P微: 247<br>創建6年79時故,這將總的虛拟私吞云中的子詞,集斟中的包点將会使用此子詞中的P。集斟控制平面包点由系統托管維护,總无溫配置。                                           |
| 启用IPv6 ⑦ | () 如何接進Pv4IPv6双线集群                                                                                                    |
| 默认安全组 ⑦  |                                                                                                    |
|          | 調約時730世紀期時至34時時後44世紀天空1日。5月19日才 master 75月41 node 75月6、共平時master 75月1日5日に安全10日6月1日1日、1日日1日1日1日1日1日1日1日1日1日1日1日日日1日1日1日1 |
| 容器网络配置   |                                                                                                    |
| 容器网络模型   |                                                                                                    |
|          | 创建后不可修改,集新下省福用给使用的模型框架。                                                                                                 |
| 容器网段     | 手动设置网段 自动设置网段 如何规划网段                                                                                                    |
|          |                                                                                                    |
|          | +                                                                                                    |
|          | 每个节点预留的容器IP个数: 128 V 节点最多可以创建多少个Pod                                                                                     |
|          | <b>创建结不可修改</b> ,当前期物配置可支持的用户节点上限为 512。                                                                                  |
| 服务网络配置   |                                                                                                    |
| 服务网段     |                                                                                                    |
|          | 当前服务网络最多支持 65,536 ~ Service,                                                                                            |
|          | 创建后不可修改,为集制配置Kubernetes的ClusterIP类型服务的IP地址范围。                                                                           |

| 参数    | 示例         | 参数说明                                                                                |
|-------|------------|-------------------------------------------------------------------------------------|
| 虚拟私有云 | vpc-cce    | 为新建集群选择一个虚拟私有云。                                                                     |
|       |            | 若没有可选虚拟私有云,请单击"新建虚拟私有<br>云"进行创建,完成创建后单击刷新按钮。操作<br>步骤详情请参见 <mark>创建虚拟私有云和子网</mark> 。 |
| 子网    | subnet-cce | 选择一个子网,集群中的节点将会使用此子网中<br>的IP。                                                       |

| 参数     | 示例            | 参数说明                                                   |
|--------|---------------|--------------------------------------------------------|
| 容器网络模型 | VPC网络         | 支持选择"VPC网络"和"容器隧道网络",默<br>认可选择"VPC网络"。                 |
|        |               | 不同容器网络模型间的差异请参见 <mark>容器网络模型</mark><br>对比。             |
| 容器网段   | 10.0.0.0/16   | 设置容器使用的网段,该网段大小决定了集群中<br>容器的数量上限。                      |
| 服务网段   | 10.247.0.0/16 | 为集群配置ClusterlP地址的范围,该网段决定了<br>Service资源数量的上限,且创建后不可修改。 |

**步骤4** 单击"下一步:插件选择",选择创建集群时需要安装的插件。

本示例中,仅选择默认安装的必选插件。

|                                                                                                    | (一) 集新配置 —— (四) 操件选择 ——                                                                                           | - C 19462 C 19462                                  |                                                            |
|----------------------------------------------------------------------------------------------------|----------------------------------------------------------------------------------------------------|----------------------------------------------------|------------------------------------------------------------|
| 基础功能<br>基础功能,研想你的重新正然运行                                                                                            |                                                                                                    |                                                    |                                                            |
| CCE容器探袋指译 (Yangise CNI) CCE Container Network (Yangise CNI)                                                        | CCE含結行銘 (Everest)<br>CCE Container Storage (Everest)                                                              | CoreDNS结合的所 就以受除<br>CoreDNS                        | ち点本地域名斜桁加速<br>NodeLocal DNBCade<br>NodeLocal DNBCade       |
| 集种基础操作,为集种内的Pod提供网站连进、公网访问、安全用商等网络<br>能力。                                                                          | Everest是一个云原生容描存体系统,基于CSI均Kubernetes提供对接音种存<br>体服务的能力                                                             | CoreDNS是一款通过链式操作的方式给Kubernetes提供DNS解析服务的<br>DNS服务器 | NodeLocal DNSCache是运行在集群书点上的守护整序集,通过DNS模存代<br>理,提高集群DNS性能。 |
| @ 插件详情                                                                                                    | @ 播件详情                                                                                                    | @ 描件详情                                             | Q 插件详情                                                     |
| Votano後付留           Votano後付回着           Votano後付回着           Votano後付回着           Votano後付回着           Votano後付回着 | COEDEXUMPHAIE (MER CO)<br>COE COMPANY Manning Magnetic CO<br>COEDEX Mathematic Sourcessi<br>一和符子的COEMEXAGENCE(MAR |                                                    |                                                            |
| 3、生物色思学、凝固由学及并他大致被运用所需要有 Kubernetes 当下一<br>段 插件详情                                                                  | 反 播件详情                                                                                                    |                                                    |                                                            |

- 步骤5 单击"下一步:插件配置",默认插件可无需配置。
- **步骤6** 单击"下一步:规格确认",显示集群资源清单,确认无误后,单击"提交"。 等待集群创建成功,创建集群预计需要5-10分钟左右,请耐心等待。 创建成功后在集群管理下会显示一个运行中的集群,且集群节点数量为0。

#### 图 1-1 集群创建成功

| 全部集群 (4)   | CCE Standard 集群 (1) ⑦      | CCE Turbo 集群 (1) | CCE Autopilot 集群 (2) | NEW       |       |                                                     |
|------------|----------------------------|------------------|----------------------|-----------|-------|-----------------------------------------------------|
| <b>9</b> 8 |                            |                  |                      |           |       |                                                     |
| Q 默认按关键的   | 字搜索、过滤                     |                  |                      |           |       | (Q)                                                 |
|            |                            |                  |                      |           |       |                                                     |
|            | ce-test O 运行中              |                  | 0/0                  |           |       | C TT C #4175 C DEDENC                               |
|            | CCE Standard v1.29   50 节点 |                  | 可用节点/总数              | CPU使用率    | 内存使用率 | 按零计器   2024/09/26 10:24:28 GMT+08:00 创建   已安装插件数: 2 |
| 12834848   | <b>《未配置</b> 节点,请及时创建或纳管节点。 | 创建节点             |                      |           |       |                                                     |
|            |                            |                  |                      | - 已经到底了 ( | 1/1)  |                                                     |

----结束

步骤三: 在集群中创建节点池和节点

步骤1 单击新建的集群名称进入集群控制台。

文档版本 01 (2024-09-29)

步骤2 在左侧菜单栏中选择"节点管理",单击右上角"创建节点池"。

步骤3 配置节点池参数。

本示例中仅解释必要参数,其余大多数配置可保留默认值。关于配置参数的详细说明 请参见<mark>创建节点池</mark>。

| 节点配置 配置节点法  | 云服务器的规格与操作系统。为节,                                                                                                    | 点上的容器应用提供基本运行环境。                      |                     |                   |                      |                |                 |               |             |
|-------------|----------------------------------------------------------------------------------------------------|---------------------------------------|---------------------|-------------------|----------------------|----------------|-----------------|---------------|-------------|
| there ()    | 弹性云服务器 - 虚拟机                                                                                                    | 弹性云极务鞭、物理机                            |                     |                   |                      |                |                 |               |             |
| 节点现情        | vCPUs 一语选择一                                                                                                    | > 内存 -前选择−                            | → 現悟名称 河            | 输入振荡名称            | ) 使用寬价计费规格           | 現他這型推荐         |                 |               |             |
|             | HELFELLE SEL KOSHIMA                                                                                                    | 通用计算型 内存优化型 Fi                        | enus云服务器X 相關通       | 用计算用强型 翻訳         | NAMES AND ADDRESS OF | 2              |                 |               |             |
|             | 無傷名称 ⊖                                                                                                    | 可用区 ⇔ ③                               | vCPUs   内存          | 基制服大带窗 🖯 🕥        | ANKXE 0              | CPU 🕀          | 免疫突到上限 		③      | 按需计费价格 ↔      | 包年包月价格 令    |
|             | c7.large.2                                                                                                    | 可用区1 可用区2 可用区3 可用区4                   | 2 vCPUs   4 GiB     | 0.8 / 4.0 Gbit/s  | 400,000 pps          | Intel Ice Lake | 16              | ¥0.428/JNB1   | ¥205.50/用   |
|             | c7.Jarge.4                                                                                                    | 可用区1   可用区2   可用区3   可用区4             | 2 vCPUs   8 GiB     | 0.8 / 4.0 Gbit/s  | 400,000 pps          | Intel Ice Lake | 16              | ¥0.547//j\8\$ | ¥262.40/月   |
|             | C7 xlarge 2                                                                                                    | 可用区1 可用区2 可用区3 可用区4                   | 4 vCPUs   8 GiB     | 1.6 / 8.0 Gbit/s  | 800,000 pps          | Intel Ice Lake | 32              | ¥0.856/j\9]   | ¥411.00/月   |
|             | c7 xlarge.4                                                                                                    | 可用区1 可用区2 可用区3 可用区4                   | 4 vCPUs   16 GiB    | 1.6 / 8.0 Gbit/s  | 800,000 pps          | Intel Ice Lake | 32              | ¥1.093/JN85   | ¥524.80/月   |
|             | c7.2xlarge.2                                                                                                    | 可用区1   可用区2   可用区3   可用区4             | 8 vCPUs   16 GiB    | 3.0 / 15.0 Gbit/s | 1,500,000 pps        | Intel Ice Lake | 64              | ¥1.713/jN8\$  | ¥822.00/月   |
|             | c7.2xlarge.4                                                                                                    | 可用区1 可用区2 可用区3 可用区4                   | 8 vCPUs   32 GiB    | 3.0 / 15.0 Gbit/s | 1,500,000 pps        | Intel Ice Lake | 64              | ¥2.187/j\₽\$  | ¥1,049.60/月 |
|             | c7.3xlarge.2                                                                                                    | 可用区1 可用区2 可用区3 可用区4                   | 12 vCPUs   24 GiB   | 5.0 / 17.0 Gbit/s | 2,000,000 pps        | Intel Ice Lake | 96              | ¥2.569//1/81  | ¥1,233.00/用 |
|             | c7.3xlarge.4                                                                                                    | 可用区1 可用区2 可用区3 可用区4                   | 12 vCPUs   48 GiB   | 5.0 / 17.0 Gbit/s | 2,000,000 pps        | Intel Ice Lake | 96              | ¥3.28/1985    | ¥1,574.40/用 |
|             | c7.4xlarge.2                                                                                                    | 可用区1   可用区2   可用区3   可用区4             | 16 vCPUs   32 GIB   | 6.0 / 20.0 Gbit/s | 2,800,000 pps        | Intel Ice Lake | 128             | ¥3.425/j\@\$  | ¥1,644.00/月 |
|             | 当前已选规格<br>① 15.5100 - 500 - 500 - | 1,仅可从已选的规想内部增长点,建议地选定多组1              | 5点规格(机型)可用区/资源规格等   | )作为备选;   了解多规模计费  | 現則                   |                |                 |               |             |
|             | 规格                                                                                                    |                                       | 按需计费价格              | 1                 | 3年旬月价格               | 可用区 ⑦          |                 |               | 操作          |
|             | 通用计算增强型   c7.xk                                                                                                    | arge.2   4 vCPUs   8 GiB 🕅 🕅          | ¥0.856/J\81         | ,                 | 411.00/用             | 🗹 可用区1 🔽       | 3 可用区2 🔽 可用区3 🔽 | 可用区4          | #899        |
|             | 批課<br>Containerd<br>社等地を用Containerd, 1318                                                                                                    | Docker<br>供了更出色的用户体验和思想大的功能。 容器引导     | 149                 |                   |                      |                |                 |               |             |
| merenan (i) | 2341018 141                                                                                                    | 19 Mar                                |                     |                   |                      |                |                 |               |             |
|             | G Huawei Cloud E                                                                                                    | ulerOS 2.0                            | 🗘 Ubuntu 22.04      | CentOS 7.6        |                      |                |                 |               |             |
| 安全加固        | 不能用 等限。<br>等保加测会对身份鉴别、访问                                                                                                    | 如 <b>闻</b><br>控制、安全审计、入很防范、恶意代码防范进行检查 | 开如别。 <b>了解等保如</b> 别 |                   |                      |                |                 |               |             |
| 能录方式        | 277 2437                                                                                                    |                                       |                     |                   |                      |                |                 |               |             |
|             | 用户名 root                                                                                                    |                                       |                     |                   |                      |                |                 |               |             |
|             |                                                                                                    | A 1977                                |                     |                   |                      |                |                 |               |             |

| 参数   | 示例                             | 参数说明                                                                |
|------|--------------------------------|---------------------------------------------------------------------|
| 节点类型 | 弹性云服务器-<br>虚拟机                 | 请根据不同的业务诉求选择节点类型,"节点规<br>格"列表中将自动为您筛选该类型下可部署容器<br>服务的规格,供您进一步选择。    |
| 节点规格 | 4 vCPUs   8<br>GiB             | 请根据业务需求选择相应的节点规格。<br>为保证集群中的组件可以正常运行,建议的节点<br>规格为:vCPU≥4核,内存≥8 GiB。 |
| 容器引擎 | Containerd                     | 请根据业务需要选择相应的容器引擎。不同的容<br>器引擎差别请参见 <mark>容器引擎</mark> 。               |
| 操作系统 | Huawei<br>Cloud<br>EulerOS 2.0 | 请选择节点对应的操作系统。                                                       |

| 参数   | 示例                               | 参数说明                                                                                                    |
|------|----------------------------------|----------------------------------------------------------------------------------------------------|
| 登录方式 | 选择"密码"<br>方式登录,密<br>码请您自行设<br>置。 | <ul> <li>选择"密码":用户名默认为"root",请输入登录节点的密码,并确认密码。</li> <li>请妥善管理密码,登录节点时需要使用该密码,系统无法获取您设置的密码内容。</li> </ul>                                                |
|      |                                  | <ul> <li>选择"密钥对":在选项框中选择用于登录本<br/>节点的密钥对,并单击勾选确认信息。</li> <li>密钥对用于远程登录节点时的身份认证。若没<br/>有密钥对,可单击选项框右侧的"创建密钥<br/>对"来新建,创建密钥对操作步骤请参见创建<br/>密钥对。</li> </ul> |

**步骤4** 配置"存储配置"和"网络配置",本示例中均可保持默认值,您只需要在"网络配置"中勾选确认节点池关联安全组可用,然后单击"下一步:规格确认"。

| 存储配置 配置节点 | 云服务器上的存储资源,方便节点上的容器软件与容器应用使用,请根据实际场景设置磁盘大小。                                                                                                    |
|-----------|----------------------------------------------------------------------------------------------------|
| 系统盘       | 通用SSD(可用区3)可用区2)可用区1)可用区4)  V                                                                                                    |
| 敗退昌       | <ul> <li>○ [通用SSD (可用区2   可用区1   可用区4 ) マ ) - 100 + GB   数量 - 1 + 就以数据量</li> <li>本块数据量用容器运行时和 Kubelet 程件使用,不可被卸载,否则称导致也点不可用。如何选择数量量大小如何分量数据量空间</li> <li>展开高级配置 マ 容器可擦空间分配:共享通盘空间   写入模式:线性   数据盘加密:不加密</li> <li>(端数据盘)</li> <li>(端数据盘)</li> <li>您还可以增加 15 块数据盘 (云细盘)</li> </ul> |
| 网络配置 配置节点 | 云脈旁腸的网络资源,用于访问节师和容器应用。                                                                                                    |
| 虚拟私有云     | 11.02                                                                                                    |
| 节点子网      | 參个子网                                                                                                    |
|           | 若您的节点池关联的单个子网P的资源紧张,推荐您为节点池配置多个子网                                                                                                    |
|           | A 智子网默认的DNS服务器被修改,需确认自主义的DNS服务器可以解析OBS服务域名,否则无法创建节点                                                                                                    |
| 节点IP      | 自动分配                                                                                                    |
| 关联安全组     | ■ ■ ■ ■ ■ ■ ■ ■ ■ ■ ■ ■ ■ ■ ■ ■ ■ ■ ■                                                                                                    |
|           | 为您的集聯 node 节点配置安全组现则,此安全组现则将对集群内节点生效,如您還对安全组有额外诉求,您可以到安全组界面配置,master 节点安全组由系统为您创建,预选款认安全组规则 🕑<br>创建后不可修改                                                                                                    |
|           | ❷ 現論认安全组已設置/推論的安全组現则以确保节点之间能正常通信。                                                                                                    |

- 步骤5 查看节点规格无误后,阅读页面上的使用说明,确认后单击"提交"。
- **步骤6** 等待节点池创建成功后,节点池中默认节点数为0,您需要单击节点池所在行的"扩缩 容",为节点池创建节点。

| <b>节点池</b> 节点                                                          | 使用指南 创建节点池                |
|------------------------------------------------------------------------|---------------------------|
| (导出) (事件) (操作已录) ✔ 配類(耐奈応識): 集群节点(48:00) CPU(前)(6:400)                 |                           |
| Q. MilikeXintProde. 1310                                               | ٩                         |
| ▽ cce-test-pool1 O 正常                                                  | (节節様)(更新)(非線容)(弾性伸縮)(更多~) |
| 节点类型: 弹性云服务器-虚拟机 企业项目: default 节点总数(实际期望):010 CPU使用率冲请率:/ 内存使用率冲请率:/ ③ |                           |

# 步骤7 设置本次扩容的节点数量为2,即在节点池中创建2个节点。

| 7点心》 编合 |
|---------|
|---------|

| 节点池名称   | cce-test-pool1                          |    |
|---------|-----------------------------------------|----|
| 当前数量    | 0                                       |    |
| 扩缩容     | <b>扩容节点</b> 缩容节点                        |    |
| 扩容规格    | am7.large.8   可用区3 ~                    |    |
|         | 使用选择的规格扩容节点,如果规格资源不足会导致扩容领              | 夫败 |
| 计费模式    | 按需计费 包年/包月                              |    |
| 本次扩容节点数 | 2 + → → → → → → → → → → → → → → → → → → |    |

步骤8 等待节点创建成功,创建节点预计需要5-10分钟左右,请耐心等待。

| へ cce-test-pool1 ○ 正常      |                    |                        |                       |         |       | (15月7月末) (更新) (15日日日) | ()#性伸缩) (更多 > ) |
|----------------------------|--------------------|------------------------|-----------------------|---------|-------|-----------------------|-----------------|
| 节点类型: 弹性云服务器 虚拟机 企业项目      | 目: default 节点总数(实际 | /期望): 2/2 CPU使用率/申请率:  | •/•  内存使用率/申请率: •/• ③ |         |       |                       |                 |
| 规格                         | 可用区                | 状态                     | 节点数量(实际/期望)           | 包年包月节点数 | 按需节点数 | 弹性伸缩                  | 操作              |
| c7.large.4.12.vCPUs.18.GIB | 可用区3               | <ul> <li>正常</li> </ul> | 2/2                   | 0       | 2     | 关闭                    | 节点列表 扩爆容        |

### ----结束

# 步骤四: 创建并访问工作负载

您可以使用控制台和**kubectl**命令行方式部署工作负载,本文中使用NGINX镜像作为示例。

# 使用控制台方式

- 步骤1 在集群控制台的左侧菜单栏选择"工作负载",单击右上角"创建工作负载"。
- 步骤2 配置工作负载基本信息。

本示例中填写以下关键参数,其它参数可保持默认。关于配置参数的详细说明请参见 创建无状态负载(Deployment)。

| 参数   | 示例                  | 参数说明                                                                                                    |
|------|---------------------|----------------------------------------------------------------------------------------------------|
| 负载类型 | 无状态负载<br>Deployment | 工作负载是在 Kubernetes 上运行的应用程序。<br>Kubernetes提供了一些内置的工作负载资源,不<br>同工作负载的功能特性及应用场景不同。关于工<br>作负载类型的介绍请参见 <mark>工作负载概述</mark> 。 |
| 负载名称 | nginx               | 请填写工作负载的名称。                                                                                                    |
| 命名空间 | default             | 命名空间是Kubernetes集群中的抽象概念,可以<br>将集群中的资源或对象划分为一个组,且不同命<br>名空间中的数据彼此隔离。                                                     |
|      |                     | 集群创建后将默认生成一个default命名空间,您<br>可以直接使用该命名空间。                                                                               |
| 实例数量 | 1                   | 工作负载中的Pod数量。                                                                                                    |

# **步骤3**配置容器信息。

填写以下关键参数,其它参数可保持默认。

| 容器配置   |                         |       |                                                             |        |                                 |        |
|--------|-------------------------|-------|-------------------------------------------------------------|--------|---------------------------------|--------|
| 容器信息   | 容器 - 1                  |       |                                                             |        |                                 | + 添加容器 |
|        | 基本信息                    | 实验文约  | container-1                                                 | 更新策略   | <ul> <li></li></ul>             |        |
|        | 生命周期                    |       |                                                             |        |                                 |        |
|        | 健康检查                    | 镇像名称  | nginx 更接接续                                                  | 镇像版本   | latest ~                        |        |
|        | 环境交量                    |       |                                                             |        |                                 | _      |
|        | 數据存储                    | CPU   | 甲语 0.25 cores; 限制 0.25 cores ②                              | 内存配额   | 甲腈 512.00 MiB; 限制 512.00 MiB (3 | 0      |
|        | 安全设置                    | GPU開設 | 暂未安装GPU插件,无法使用此功能。                                          | NPUNER | 暂未安装NPU插件,无法使用此功能。点此安装播件        |        |
|        | 容器日志                    |       |                                                             |        |                                 |        |
|        |                         | 特权容器  | 0                                                           | 初始化容器  | 0                               |        |
|        |                         |       |                                                             |        |                                 |        |
| 镇像访问兜证 | default-secret $\times$ |       | <ul> <li>〇 (())()()()()()()()()()()()()()()()()()</li></ul> |        |                                 |        |

| 参数    | 示例                                                    | 参数说明                                                                                                    |
|-------|-------------------------------------------------------|----------------------------------------------------------------------------------------------------|
| 镜像名称  | 使用 <b>nginx</b> 镜<br>像,镜像版本<br>为latest                | 单击"选择镜像",在弹出的窗口中切换至"镜<br>像中心",选择一个公共镜像。                                                                                                    |
| CPU配额 | 申请值为<br><b>0.25</b> Core,限<br>制值为<br><b>0.25</b> Core | <ul> <li>申请:容器预分配的CPU值,默认0.25Core。</li> <li>限制:容器允许使用的CPU资源最大上限,默认与申请值相同。如果设置限制值大于申请值,则表示在突发场景可临时突破预分配的资源限制。</li> <li>详细说明请参见设置容器规格。</li> </ul> |
| 内存配额  | 申请值为<br><b>512</b> MiB,限制<br>值为 <b>512</b> MiB        | <ul> <li>申请:容器预分配的内存值,默认512MiB。</li> <li>限制:容器允许使用的内存资源最大上限,默认与申请值相同。如果设置限制值大于申请值,则表示在突发场景可临时突破预分配的资源限制。</li> <li>详细说明请参见设置容器规格。</li> </ul>     |

步骤4 配置访问信息。

单击"服务配置"下的加号,创建服务(Service)用于从外部访问负载。本示例将创 建一个负载均衡类型的Service,请在右侧弹窗中配置如下参数。

 $\sim$ 

| <b>J建服务</b> |                                 |                        |                            |                |                               |                                     |                                                         |     |
|-------------|---------------------------------|------------------------|----------------------------|----------------|-------------------------------|-------------------------------------|---------------------------------------------------------|-----|
| ervice名称    | nginx                           |                        |                            |                |                               |                                     |                                                         |     |
| 问类型         | ■□□ 集群内访<br>通过集群的内部<br>务,只能够在集赛 | 问<br>P暴靈服<br>詳内部访问     | ●                          | 态服             | <ul> <li>         ・</li></ul> | <b>均衡</b><br>均衡对外部提<br>JT用,超高性<br>≧ | (通过NAT网关)<br>通过NAT网关暴骤集群节点<br>访问类型服务,支持多个节<br>点共享使用弹性IP |     |
|             | 1 集群外访问                         | 推荐选择负载均衡               | 访问类型                       |                |                               |                                     | 4                                                       |     |
| 务亲和         | 集群级别                            | 节点级别                   | 0                          |                |                               |                                     |                                                         |     |
| 载均衡器        | 独享型 ~                           | 网络型 (TCP/              | UDP) v                     | 动创建            | ~                             |                                     |                                                         |     |
|             | 将基于如下配置自自动创建的负载均                | 动创建负载均衡。               | 实例,当前资源删除时实例:<br>,价格详情 [2] | 会被自动删          | 除(若被多个)                       | 资源关联,可能残留                           | 3).                                                     |     |
|             | <u> </u>                        | 新认随机生成<br>default      |                            |                | / Q 新建                        | 企业项目 亿 🕜                            |                                                         |     |
|             | 可用区                             | 可用区1 ×                 |                            | ,              | ~                             |                                     |                                                         |     |
|             | 前端子网                            | subnet-A02 (1          | 172.16.1.0/24)             | ```            | 2 ⑦ 查看                        | 子网(2                                |                                                         |     |
|             | 后端子网                            | 与前端子网保                 | 持一致                        | `              | 0                             |                                     |                                                         |     |
|             | 网络型规格                           | 弹性规格<br>单可用区实例最<br>叠加。 | 固定规格<br>大支持400,000新建连接数、   | ⑦<br>、20,000,0 | 00并发连接数、                      | 、10,000,000Mbit/s                   | 带宽的处理能力,实例性能随可用区数                                       | ЩП. |
|             | 弹性公网IP                          | 暂不使                    | 用自动创建                      | 建              | 0                             |                                     |                                                         |     |

| 参数        | 示例                                                     | 参数说明                                                                                 |
|-----------|--------------------------------------------------------|--------------------------------------------------------------------------------------|
| Service名称 | nginx                                                  | 输入服务的名称。                                                                             |
| 访问类型      | 负载均衡<br>(LoadBalanc<br>er)                             | 选择服务类型,即服务访问的方式。不同的服务<br>类型的差别请参见 <mark>服务概述</mark> 。                                |
| 负载均衡器     | ● 类型:选择<br><b>独享型</b> 。                                | 如果已有负载均衡(ELB )实例,可以选择已有<br>ELB 。                                                     |
|           | • 可用区:至<br>少选择一个<br>可用区,如<br><b>可用区1</b> 。             | 如果没有可选择"自动创建",创建一个负载均<br>衡器,并同时绑定弹性公网IP。关于参数的详细<br>说明,请参见 <mark>创建负载均衡类型的服务</mark> 。 |
|           | <ul> <li>弹性公网</li> <li>IP:选择自</li> <li>动创建。</li> </ul> |                                                                                      |
|           | 其余参数可保<br>持默认。                                         |                                                                                      |

| 参数   | 示例                                                                            | 参数说明                                                                        |
|------|-------------------------------------------------------------------------------|-----------------------------------------------------------------------------|
| 端口配置 | ● 协议: TCP                                                                     | <ul> <li>协议:负载均衡监听器端口协议。</li> </ul>                                         |
|      | ● 容器端口:<br>80<br>● 昵冬端口 <sup>·</sup>                                          | <ul> <li>容器端口:容器中应用启动监听的端口,该容器端口需和应用对外提供的监听端口一致,使用nginx镜像请设置为80。</li> </ul> |
| 8080 | <ul> <li>服务端口: ELB将会使用该端口创建监听器,<br/>提供外部流量访问入口。您可以自定义对外访<br/>问的端口。</li> </ul> |                                                                             |

步骤5 单击右下角"创建工作负载"。

等待工作负载创建成功。创建成功后在无状态负载下会显示一个运行中的工作负载。

#### 图 1-2 创建工作负载成功

| < 🤭 cce-test 🚾                      | E Standard V 命名空间: default V O 运行中 |             |                    |        |           |                        | □ 命令行工具 € 创建节点池 箇 转包周期 ··· |
|-------------------------------------|------------------------------------|-------------|--------------------|--------|-----------|------------------------|----------------------------|
| 0 85                                | <b>无状态负载</b> 有状态负载 守护进程集 首提        | 任务 定时任务 容器信 |                    |        |           |                        | 使用指语 distIness YAALdist    |
| Kubernetes 资源<br>I 吊 王作角版<br>① IIIF | 記述要除<br>Q 原以他:大陸子接來, 1216          |             |                    |        |           |                        | COC                        |
| □ 存储                                | □ I作众概名件 \$<br>□ ngirx             | 秋念<br>● 送行中 | 采制个数(正用/全部)<br>1/1 | 命名空间 ÷ | 9989369 ÷ | 開始名称<br>- eginx latest | 操作<br>握论 日6 开稿 更多 ▼        |
| 으 조퍼模成<br>우 요코义教과<br>다 #조합비         |                                    |             |                    |        |           |                        |                            |

#### 步骤6 获取Nginx的外部访问地址。

单击Nginx工作负载名称,进入工作负载详情页。在"访问方式"页签下可以看到 nginx的IP地址,其中公网地址就是外部访问地址。

#### 图 1-3 获取外部访问地址

| oginx 🗇                                                     |                                                                                                    |          |                                                |                                       |                  |   |        |                  |       |
|-------------------------------------------------------------|----------------------------------------------------------------------------------------------------|----------|------------------------------------------------|---------------------------------------|------------------|---|--------|------------------|-------|
| 负载名称                                                        | nginx                                                                                                    |          | 命名空间                                           | đ                                     | etault           |   |        |                  |       |
| 状态                                                          | <ul> <li>运行中</li> </ul>                                                                                                    |          | 创建时间                                           | 5                                     | 4 秒前             |   |        |                  |       |
| 实例个数(正常/全部)                                                 | 1/1 🖉                                                                                                    |          | 升级策略                                           | 16                                    | 脑升根              |   |        |                  |       |
| 容额运行时                                                       | 普通运行时                                                                                                    |          | 損述                                             |                                       |                  |   |        |                  |       |
| ()))<br>()))<br>()))<br>()))<br>()))<br>()))<br>()))<br>()) | <ul> <li>              ○習俗報理 弾性(仲福 通信策略 反本记录 事件引表             ◆ 配板(前点): 負数:3%         </li> <li>             ◆ 配板(前点): 負数:3%</li> </ul> | 1 SR     |                                                |                                       |                  |   |        |                  |       |
| Q 默认按关键字搜索。                                                 | 1218                                                                                                    | 私网地址公网地址 | 192 168 0.133                                  |                                       |                  |   |        |                  | C @ C |
| 服务名称 💠                                                      | 选择器 ⑦ 命名空间 🔅                                                                                                    | 类型       | 共享型                                            |                                       | 访问编口→客器编口/协议 ⇔   | 0 | 创建时间 💠 | 操作               |       |
| • nginx                                                     | app nginx version v1 default                                                                                                    | 秋杰       | <ul> <li>运行中</li> <li>182.168.0.133</li> </ul> | 群 IP)<br>医数均衡公网 IP)<br>\$ (负载均衡标同 IP) | 80 -> 8080 / TCP |   | 2 分钟前  | 关联实例   事件   更多 。 |       |

**步骤7** 在浏览器中输入"外部访问地址:服务端口",即可成功访问应用。其中"服务端口" 对应步骤4中配置的服务端口值,本例中使用8080。

#### 图 1-4 访问 nginx 应用

If you see this page, the nginx web server is successfully installed and working. Further configuration is required.

For online documentation and support please refer to <u>nginx.org</u>. Commercial support is available at <u>nginx.com</u>.

Thank you for using nginx.

----结束

# 使用 kubectl 命令行方式

# 须知

如果您使用kubectl命令行方式连接集群,您需要在**集群所在VPC下**准备一台**已绑定弹** 性公网IP的ECS虚拟机。

- 步骤1 登录ECS虚拟机,详情请参见Linux ECS登录方式概述。
- 步骤2 在ECS虚拟机上安装kubectl命令行工具。

您可以尝试执行**kubectl version**命令判断是否已安装kubectl,如果已经安装 kubectl,则可跳过此步骤。

本文以Linux环境为例安装和配置kubectl,更多安装方式请参考安装kubectl。

- 下载kubectl。

   cd /home
   curl -LO https://dl.k8s.io/release/{v1.29.0}/bin/linux/amd64/kubectl
   其中{v1.29.0}为指定的版本号,请根据集群版本进行替换。
- 2. 安装kubectl。 chmod +x kubectl mv -f kubectl /usr/local/bin

步骤3 为kubectl命令行工具配置访问Kubernetes集群的凭证。

- 1. 请登录CCE控制台,并单击集群名称进入集群总览页。
- 2. 在集群总览页中找到"连接信息"版块。单击kubectl后的"配置"按钮,查看 kubectl的连接信息。
- 3. 在弹出页面中选择"内网访问",然后下载对应的配置文件。
- 4. 登录已安装kubectl客户端的虚拟机,将上一步中下载的配置文件(以 kubeconfig.yaml为例)复制到/home目录下。
- 将kubectl认证文件保持至\$HOME/.kube目录下的config文件中。 cd /home mkdir -p \$HOME/.kube mv -f *kubeconfig.yaml* \$HOME/.kube/config
- 执行kubectl命令验证集群的连通性。
   以查看集群信息为例,执行以下命令。

kubectl cluster-info

回显如下:

Kubernetes master is running at https://\*.\*.\*:5443 CoreDNS is running at https://\*.\*.\*:5443/api/v1/namespaces/kube-system/services/coredns:dns/proxy To further debug and diagnose cluster problems, use 'kubectl cluster-info dump'.

# **步骤4** 创建一个名为nginx-deployment.yaml的YAML文件。其中, nginx-deployment.yaml 为自定义文件名称,您可以随意命名。

vi nginx-deployment.yaml

#### 文件内容如下:

apiVersion: apps/v1 kind: Deployment metadata: name: nginx spec: replicas: 1 selector: matchLabels: app: nginx template: metadata: labels: app: nginx spec: containers: - image: nginx:alpine name: nginx imagePullSecrets:

- name: default-secret

# 步骤5 执行以下命令,部署工作负载。

kubectl create -f nginx-deployment.yaml

#### 回显如下表示已开始创建工作负载。

deployment "nginx" created

# 步骤6执行以下命令,查看工作负载状态。

kubectl get deployment

回显如下,表示已创建成功。

NAME READY UP-TO-DATE AVAILABLE AGE nginx 1/1 1 1 4m5s

回显中的参数解析如下:

- NAME: 工作负载名称。
- READY:表示工作负载的可用状态,显示为"可用Pod个数/期望Pod个数"。
- UP-TO-DATE: 指当前工作负载已经完成更新的Pod数。
- AVAILABLE:工作负载可用的Pod个数。
- AGE:工作负载已经运行的时间。
- **步骤7** 创建一个名为nginx-elb-svc.yaml的YAML文件。将selector修改为nginxdeployment.yaml示例应用文件中matchLabels的值(本示例为app: nginx),从而将 该服务关联至后端应用。 vi nginx-elb-svc.yaml

示例如下,其中参数详细描述请参见<mark>负载均衡(LoadBalancer)</mark>。 apiVersion: v1 kind: Service metadata: annotations: kubernetes.io/elb.class: union kubernetes.io/elb.autocreate: '{ "type": "public", "bandwidth\_name": "cce-bandwidth", "bandwidth\_chargemode": "bandwidth", "bandwidth\_size": 5, "bandwidth\_sharetype": "PER", "eip\_type": "5\_bgp" }' labels: app: nginx name: nginx spec: ports: - name: service0 port: 8080 protocol: TCP targetPort: 80 selector: app: nginx type: LoadBalancer

### 步骤8 执行以下命令创建服务。

kubectl create -f nginx-elb-svc.yaml

回显如下,表示服务已创建。

service/nginx created

步骤9 执行以下命令查看服务。

kubectl get svc

回显如下,表示工作负载访问方式已设置成功,工作负载可访问。

 NAME
 TYPE
 CLUSTER-IP
 EXTERNAL-IP
 PORT(S)
 AGE

 kubernetes
 ClusterIP
 10.247.0.1
 <none>
 443/TCP
 3d

 nginx
 LoadBalancer
 10.247.130.196
 \*\*.\*\*.\*\*
 8080:31540/TCP
 51s

**步骤10** 在浏览器中输入访问地址,例如输入\*\*.\*\*.\*\*:8080。其中\*\*.\*\*.\*\*为负载均衡实例的弹性公网IP地址,8080为访问端口。

图 1-5 通过负载均衡访问 nginx

# Welcome to nginx!

If you see this page, the nginx web server is successfully installed and working. Further configuration is required.

For online documentation and support please refer to <u>nginx.org</u>. Commercial support is available at <u>nginx.com</u>.

Thank you for using nginx.

----结束

# 后续操作:释放资源

如果您无需继续使用集群,请及时释放资源,避免产生额外的费用。详细操作步骤请 参见<mark>删除集群</mark>。

# **2**在CCE集群中部署WordPress有状态工作 负载

有状态工作负载(StatefulSet)是Kubernetes中用于管理有状态应用的一种工作负载 类型。与无状态工作负载不同,有状态工作负载需要保持数据的一致性和持久性,且 每个应用实例具有独立的标识符,需要按顺序部署和扩展。典型的有状态应用场景包 括数据库(如MySQL)、消息队列(如Kafka)等。本文将使用WordPress博客应用及 MySQL数据库作为示例,在CCE集群中部署有状态工作负载。

WordPress是使用PHP语言和MySQL数据库开发的博客平台,并逐步演化成一款内容 管理系统软件,您可以在CCE集群中使用容器搭建属于自己的博客网站。更多关于 WordPress的信息请通过WordPress官方网站进行了解。

WordPress一般配合数据库(本文中使用MySQL)一起使用,WordPress作为内容管理 程序运行,而数据库则用于存储网站数据。在容器化部署时,WordPress和MySQL通 常会分别运行在两个不同的容器中,并通过集群内的Service进行访问。

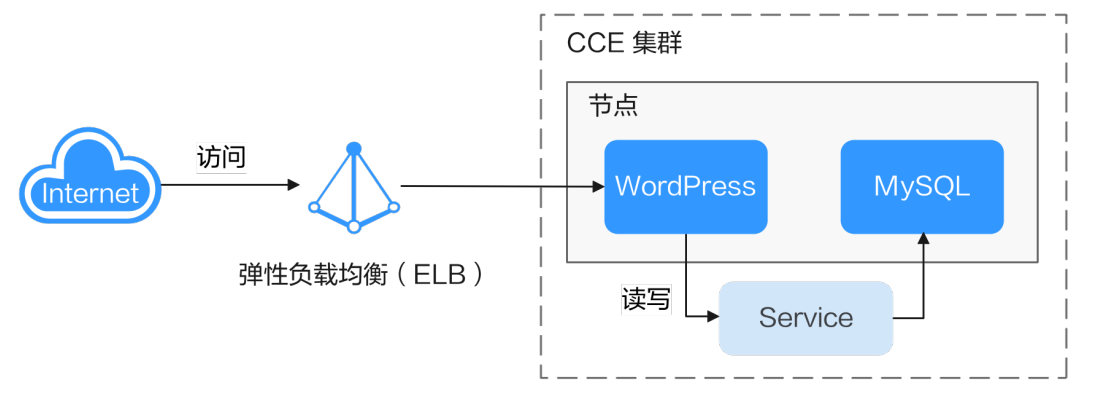

# 操作流程

云容器引擎

快速入门

| 操作步骤                 | 说明                                   |
|----------------------|--------------------------------------|
| 准备工作                 | 您需要注册华为账号,并为账户充值。                    |
| 步骤一:首次开通CCE并<br>进行授权 | 当您的账号在当前区域中首次使用CCE时,您需要为CCE<br>进行授权。 |

| 操作步骤                 | 说明                                                   |
|----------------------|------------------------------------------------------|
| 步骤二:创建集群             | 您需要在CCE服务中创建一个集群,以提供Kubernetes<br>服务 。               |
| 步骤三:在集群中创建节<br>点池和节点 | 您需在集群中创建节点,即可在节点上运行您的容器化<br>应用。                      |
| 步骤四:部署MySQL          | 在集群中创建MySQL工作负载,并为其创建一个集群内<br>部访问服务,可供WordPress应用访问。 |
| 步骤五:部署WordPress      | 在集群中创建WordPress工作负载,并为其创建一个可<br>供公网访问的服务。            |
| 步骤六:访问WordPress      | 您可以从公网访问刚刚创建的WordPress网站,开始您<br>的博客之旅。               |
| 后续操作:释放资源            | 如果您在完成实践后不需要继续使用集群,请及时清理<br>资源以免产生额外扣费。              |

# 准备工作

 在开始操作前,请您先注册华为账号并完成实名认证,详情请参见注册华为账号 并开通华为云和个人实名认证。

# 步骤一: 首次开通 CCE 并进行授权

由于CCE在运行中对计算、存储、网络以及监控等各类云服务资源都存在依赖关系,因 此当您首次登录CCE控制台时,CCE将自动请求获取当前区域下的云资源权限,从而更 好地为您提供服务。如果您在当前区域已完成授权,可忽略本步骤。

- 步骤1 使用华为账号登录CCE控制台。
- 步骤2 单击管理控制台左上角的 ♀,选择区域。
- 步骤3 在首次登录某个区域的CCE控制台时将跳出"授权说明",请您在仔细阅读后单击"确定"。

当您同意授权后,CCE将在IAM中创建名为"cce\_admin\_trust"委托,统一对您的其他云服务资源进行操作,并且授予其Tenant Administrator权限。Tenant Administrator拥有除IAM管理外的全部云服务管理员权限,用于对CCE所依赖的其他 云服务资源进行调用,且该授权仅在当前区域生效。您可前往"IAM控制台 > 委托" 页签,单击"cce\_admin\_trust"查看各区域的授权记录。关于资源委托详情,您可参考委托进行了解。

### 🛄 说明

由于CCE对其他云服务有许多依赖,如果没有Tenant Administrator权限,可能会因为某个服务 权限不足而影响CCE功能的正常使用。因此在使用CCE服务期间,请不要自行删除或者修改 "cce\_admin\_trust"委托。

----结束

# 步骤二: 创建集群

# 步骤1 登录CCE控制台。

- 如果您的账号还未创建过集群,请在引导页面中单击页面上方的"购买集群"。
- 如果您的账号已经创建过集群,请在左侧菜单栏选择集群管理,单击右上角"购买集群"。

#### 步骤2 配置集群基础参数。

本示例中仅解释必要参数,其余大多数配置可保留默认值。关于配置参数的详细说明 请参见<mark>创建集群</mark>。

| 基础配置          |                                                                                                    |
|---------------|----------------------------------------------------------------------------------------------------|
| 爆群类型          | CCE Standard \$\$#\$ (ECCE\$##)<br>EMERICE ROTE<br>CCE Turbo \$\$#<br>EMERICE ROTE<br>CCE Turbo \$\$#<br>AltHINGESERS<br>CCE Turbo \$\$#<br>AltHINGESERS<br>CCE Turbo \$\$#<br>AltHINGESERS<br>CCE Turbo \$\$#<br>AltHINGESERS<br>CCE Turbo \$\$#<br>AltHINGESERS<br>CCE Turbo \$\$#<br>AltHINGESERS<br>CCE Turbo \$\$#<br>AltHINGESERS<br>CCE Turbo \$\$#<br>AltHINGESERS<br>CCE Turbo \$\$#<br>AltHINGESERS<br>CCE Turbo \$\$#<br>AltHINGESERS<br>CCE Turbo \$\$#<br>AltHINGESERS<br>CCE Turbo \$\$#<br>AltHINGESERS<br>CCE Turbo \$\$#<br>AltHINGESERS<br>CCE Turbo \$\$#<br>AltHINGESERS<br>CCE Turbo \$\$#<br>CCE Turbo \$\$#<br>AltHINGESERS<br>CCE Turbo \$\$#<br>AltHINGESERS<br>CCE Turbo \$\$#<br>AltHINGESERS<br>CCE TURBO \$\$<br>CCE TURBO \$\$<br>CCE TURBO |
| 计费模式          | 包牛包月 前面计会                                                                                                    |
| 集群名称          | cochet         ③           同一款 <sup>1</sup> 5萬的不可重点。         ③                                                                                                    |
| 企业项目 ②        | S BR02011 ↓ Q = -858-                                                                                                    |
| 集群版本          | 1.29         V1.28           泉油学校研究Adventedes(201前2年、会社務者報告206126月                                                                                                    |
| 纖群模模          | 10 款点 200 款点 200 款点 2000 款点 2000 款点 2000 款点<br>集财支持保留治理大小在改造,消除医企业场谋批评,集制规模需要抽些物作品牌,但把电压式支持性规规能变更,不过持住规规能变更,<br>注意:接附成写下,集制不一定能达到所造规制的最大品质,实际规模与集制中位限对自然的类型。 我是,大小公认为特的情源和de upoerver的访问量等多个现象相关,为历止集制经过现,提议是考集制场近过现 最佳实践 [2]进行加强,                                                                                                    |
| 集群 master 实例数 | 文文形(高可用)                                                                                                    |

| 参数   | 示例                 | 参数说明                                                                                                    |
|------|--------------------|----------------------------------------------------------------------------------------------------|
| 集群类型 | CCE Standard<br>集群 | CCE支持多种类型的集群创建,以满足您各种业<br>务需求,可为您提供高可靠、安全的商业级容器<br>集群服务。<br>根据需求选择"CCE Standard集群"或"CCE<br>Turbo集群"                                                                                       |
|      |                    | • CCE Standard集群:标准版本集群,提供高可                                                                                                    |
|      |                    | 靠、安全的商业级容器集群服务。                                                                                                    |
|      |                    | <ul> <li>CCE Turbo集群:拥有更高性能的云原生网络,提供云原生混部调度能力,可实现更高的资源利用率和更广的全场景覆盖。</li> </ul>                                                                                                    |
|      |                    | 关于集群类型差异详情,请参见 <mark>集群类型对比</mark> 。                                                                                                    |
| 计费模式 | 按需计费               | 选择集群的计费模式。                                                                                                    |
|      |                    | <ul> <li>包年/包月:预付费模式,按订单的购买周期<br/>计费,适用于可预估资源使用周期的场景,价<br/>格比按需计费模式更优惠。</li> <li>选择该计费模式时,需要设置"购买时长"并</li> <li>选择是否自动续费(按月购买时自动续费周期)</li> <li>为1个月,按年购买时自动续费周期则为1</li> <li>年)。</li> </ul> |
|      |                    | <ul> <li>按需计费:后付费模式,按资源的实际使用时<br/>长计费,可以随时开通/删除资源。</li> </ul>                                                                                                    |
|      |                    | 更多计费相关信息请参见 <mark>计费模式概述</mark> 。                                                                                                    |

| 参数               | 示例                | 参数说明                                                                                                    |
|------------------|-------------------|----------------------------------------------------------------------------------------------------|
| 集群名称             | cce-test          | 自定义新建集群的名称。                                                                                                    |
| 企业项目             | default           | 企业项目是一种云资源管理方式,企业项目管理<br>服务提供统一的云资源按项目管理,以及项目内<br>的资源管理、成员管理。了解更多企业项目相关<br>信息,请查看 <mark>企业管理</mark> 。<br>该参数仅对开通企业项目的企业客户账号显示,<br>不显示时请忽略。 |
| 集群版本             | 选择推荐版<br>本,如v1.29 | 集群安装的Kubernetes软件版本,建议选择最新<br>的商用版本,可为您提供更多稳定可靠的新特<br>性。                                                                                   |
| 集群规模             | 50节点              | 集群可以管理的最大节点数量,请根据业务场景<br>选择。创建完成后支持扩容,不支持缩容。                                                                                               |
| 集群 master<br>实例数 | 3实例(高可<br>用)      | 选择集群控制平面的节点(master实例)数量。<br>控制平面节点由系统自动托管,会部署<br>Kubernetes集群的管控面组件,如 kube-<br>apiserver, kube-controller-manager, kube-<br>scheduler 等组件。 |
|                  |                   | <ul> <li>3实例(高可用):创建3个控制平面节点,确<br/>保集群高可用。</li> </ul>                                                                                      |
|                  |                   | ● 单实例:您的集群只会创建一个控制平面节<br>点。                                                                                                    |
|                  |                   | 集群创建完成后不支持修改。                                                                                                    |

# 步骤3 配置集群网络参数。

| 网络配置     |                                                                                                    |
|----------|----------------------------------------------------------------------------------------------------|
| 集群网络配置   |                                                                                                    |
| 虚拟私有云 ⑦  | (vpc-ccc (192.188.0.0/16) ∨ Q 新建虚拟指告云 C                                                                                                    |
|          | 创建后不可修改,选择一个虚拟私有云作为它的集群master节点和node节点等资源的使用网段。                                                                                               |
| 子网 ②     | subnet-cce (192.168.0.024) マ 〇 前進子网 C                                                                                                    |
|          | 子砌可用2枚: 247                                                                                                    |
|          | <b>创建后不可修改</b> ,选择您的虚拟私有云中的子阁,集群中的竹店将会使用此子硕中的中。集群控制平面竹点由系统托管维护,您无漏配置。                                                                         |
| 启用IPv6 ⑦ | 3. 如何搭進P-41P-6双线集群                                                                                                    |
| 献认安全组 ⑦  | 自动地域 选择已有                                                                                                    |
|          | 系统称为运的重新生成研究教认的安全组、分别用于 master 节点和 node 节点,其中master节点的安全组名称是 (集群名)-cce-control-(随机D), node肝节点安全组名称是 (集群名)-cce-node-(随机D), <b>了解更多就认安全组调</b> 则 |
|          |                                                                                                    |
| 容器网络配置   |                                                                                                    |
| 容體网络模型   | VPC 网络     述用于性細葉末软高的业务运营,采用VPC器由方式与     能后列性流氓单先,但网络硬型分子VPC器由方式与     能后列性流氓单先,但网络硬型分子VPC器由表面描                                                |
|          | 创建后不可修改,集計下音器网络使用的模型框架。                                                                                                    |
| 容器网段     | 手动设置网段 自动设置网段 如何规划网段                                                                                                    |
|          |                                                                                                    |
|          | +                                                                                                    |
|          | 每个节点预留的离翻户个数: 128 > 节点最多可以创建多少个Pod                                                                                                    |
|          | <b>创建后不可修改</b> ,当前网络配置可支持的用户书点上限为 512。                                                                                                    |
| 服务网络配置   |                                                                                                    |
| 服务网段     |                                                                                                    |
|          | 当前服务网段最多支持 <b>60,538</b> 个Service。                                                                                                    |
|          | 创建每不可修改,为集群截置Kubernetes的ClusterIP类型服务的IP地址范围。                                                                                                 |

| 参数     | 示例            | 参数说明                                                                 |
|--------|---------------|----------------------------------------------------------------------|
| 虚拟私有云  | vpc-cce       | 为新建集群选择一个虚拟私有云。                                                      |
|        |               | 石沒有可远虚拟私有云,请单击。新建虚拟私有<br>云"进行创建,完成创建后单击刷新按钮。操作<br>步骤详情请参见创建虚拟私有云和子网。 |
| 子网     | subnet-cce    | 选择一个子网,集群中的节点将会使用此子网中<br>的IP。                                        |
| 容器网络模型 | VPC网络         | 支持选择"VPC网络"和"容器隧道网络",默<br>认可选择"VPC网络"。                               |
|        |               | 不同容器网络模型间的差异请参见 <mark>容器网络模型</mark><br>对比。                           |
| 容器网段   | 10.0.0.0/16   | 设置容器使用的网段,该网段大小决定了集群中<br>容器的数量上限。                                    |
| 服务网段   | 10.247.0.0/16 | 为集群配置ClusterIP地址的范围,该网段决定了<br>Service资源数量的上限,且创建后不可修改。               |

步骤4 单击"下一步:插件选择",选择创建集群时需要安装的插件。

本示例中,仅选择默认安装的必选插件。

|                                                                                                    |                                                                                                    | G 19452 B HURS                                                                                                    |                                                                                                    |
|----------------------------------------------------------------------------------------------------|----------------------------------------------------------------------------------------------------|----------------------------------------------------------------------------------------------------|----------------------------------------------------------------------------------------------------|
| 基础功能                                                                                                    |                                                                                                    |                                                                                                    |                                                                                                    |
| CCEEBBYRBIGH (Yangas CN) NASH<br>CCE Cartaver Meters (Yangia CN)<br>新聞品Ellin, ABBYRBYRBLB, GARNE, 步士路等等时<br>形力,<br>R. Mefitfili                                                                                                    | CCEC820741 (Everent)         BMS301           CCE Contearer Biology Evenes)         CCE Contearer Biology Evenes)           Contearer Biology Evenes)         BMS301           Statisticality         BMS400 | Conclosing Cherry BULGER<br>Conclosing<br>Conclosing - Bulk (Balder 20.5,000 deconcered BUDAS RFB BR/2<br>Conceres R<br>R Men Frig | DifficationExertINEE     NonLand DeScate     NonLand DeScate     NonLand DeScat |
| Vocanolesse<br>Vocanolesse<br>Vocano | CCER23911318 (118 CCI)<br>CCI Coval Junity Equation CCI<br>Income BEARS Exercised<br>- #K8749000000000000000000000000000000000000                                                                            |                                                                                                    |                                                                                                    |

**步骤5** 单击"下一步:插件配置",默认插件可无需配置。

**步骤6** 单击"下一步:规格确认",显示集群资源清单,确认无误后,单击"提交"。 等待集群创建成功,创建集群预计需要5-10分钟左右,请耐心等待。 创建成功后在集群管理下会显示一个运行中的集群,且集群节点数量为0。

## 图 2-1 集群创建成功

| 全部集群 (4) CCE Standard 集群 (1) ⑦ CCE | Turbo 集群 (1) CCE Autopilot 集群 (2) | NEW         |       |                                                     |
|------------------------------------|-----------------------------------|-------------|-------|-----------------------------------------------------|
| ( <del>9</del> )                   |                                   |             |       |                                                     |
| Q. 默认接关键字搜索、过滤                     |                                   |             |       | (Q)                                                 |
|                                    |                                   |             |       |                                                     |
| cce-test O 运行中                     | 0 / 0                             |             | -     | ❷ 监控  □ 命令行工具  € 创建节点池 ・・・                          |
| CCE Standard v1.29   50 节点         | 可用节点/总数                           | CPU使用率      | 内存使用率 | 按雪计赛   2024/09/26 10:24:28 GMT+08:00 创建   已安装插件数: 2 |
|                                    |                                   |             |       |                                                     |
| 1 您的集群暫未配置节点,请及时创建或纳管节点。 创建节点      | ξ.                                |             |       |                                                     |
|                                    |                                   | 已经到底了 (1/1) |       |                                                     |

----结束

# 步骤三:在集群中创建节点池和节点

- 步骤1 单击新建的集群名称进入集群控制台。
- 步骤2 在左侧菜单栏中选择"节点管理",单击右上角"创建节点池"。
- 步骤3 配置节点池参数。

本示例中仅解释必要参数,其余大多数配置可保留默认值。关于配置参数的详细说明 请参见<mark>创建节点池</mark>。

| 节点配置 配置节点云!  | 服务器的现物与操作系统,为节点」                                                                            | 上的容器应用提供基本运行环境。                              |                    |                   |               |                |                   |              |             |
|--------------|---------------------------------------------------------------------------------------------|----------------------------------------------|--------------------|-------------------|---------------|----------------|-------------------|--------------|-------------|
| せま典型 ③       | 94位云服务器 - 虚拟机                                                                               | 弹性云极终于,物理机                                   |                    |                   |               |                |                   |              |             |
| 节点现情         | vCPUs 一時出移                                                                                  | ✓ 内存 -请选择                                    | ✓ 規格名称 ( )前        | 输入规格名称(           | 2 使用寬約计機規格    | 规检选型推荐         |                   |              |             |
|              | INCELLE STRANSPORT                                                                          | 通用计算型 内存优化型 Fie                              | atus云銀务器X 館園通      | 用计算增强型 截期         | 内存代化型 超高い0型   | 2              |                   |              |             |
|              | 規格名称 ⊖                                                                                      | □用IK ⊕ ③                                     | vCPUs   内存         | 基制版大带座 🖯 🕥        | 内间数发包 🖯 🕥     | CPU 😣          | 免疫突到上限 🖯 🕥        | 接電计费价格 🖯     | 包年包月价格 令    |
|              | c7.large.2                                                                                  | 可用区1 可用区2 可用区3 可用区4                          | 2 vCPUs   4 GiB    | 0.8 / 4.0 Gbit/s  | 400,000 pps   | Intel Ice Lake | 16                | ¥0.428//J\81 | ¥205.50/用   |
|              | c7.large.4                                                                                  | 可用区1 可用区2 可用区3 可用区4                          | 2 vCPUs   8 GiB    | 0.8 / 4.0 Gbit/s  | 400,000 pps   | Intel Ice Lake | 16                | ¥0.547//j\83 | ¥262.40/月   |
|              | C7 xlarge.2                                                                                 | 可用区1 可用区2 可用区3 可用区4                          | 4 vCPUs   8 GiB    | 1.6 / 8.0 Gbit/s  | 800,000 pps   | Intel Ice Lake | 32                | ¥0.856/j\9t  | ¥411.00/月   |
|              | c7 xlarge.4                                                                                 | 可用区1 可用区2 可用区3 可用区4                          | 4 vCPUs   16 GiB   | 1.6 / 8.0 Gbit/s  | 800,000 pps   | Intel Ice Lake | 32                | ¥1.093//j\@t | ¥524.90/月   |
|              | C7.2xlarge.2                                                                                | 可用区1 可用区2 可用区3 可用区4                          | 8 vCPUs   16 GiB   | 3.0 / 15.0 Gbit/s | 1,500,000 pps | Intel Ice Lake | 64                | ¥1.713/dv8t  | ¥822.00/月   |
|              | C7.2xlarge.4                                                                                | 可用区1 可用区2 可用区3 可用区4                          | 8 vCPUs   32 GiB   | 3.0 / 15.0 Gbit/s | 1,500,000 pps | Intel Ice Lake | 64                | ¥2.187//j\95 | ¥1,049.60/月 |
|              | c7.3xlarge.2                                                                                | 可用区1   可用区2   可用区3   可用区4                    | 12 vCPUs   24 GiB  | 5.0 / 17.0 Gbit/s | 2,000,000 pps | Intel Ice Lake | 96                | ¥2.569/JN81  | ¥1,233.00/用 |
|              | c7.3xlarge.4                                                                                | 可用区1   可用区2   可用区3   可用区4                    | 12 vCPUs   48 GiB  | 5.0 / 17.0 Gbit/s | 2,000,000 pps | Intel Ice Lake | 96                | ¥3.28/1985   | ¥1,574.40/用 |
|              | c7.4xlarge.2                                                                                | 可用区1   可用区2   可用区3   可用区4                    | 16 vCPUs   32 GIB  | 6.0 / 20.0 Gbit/s | 2,800,000 pps | Intel Ice Lake | 128               | ¥3.425/j\@f  | ¥1.644.00/月 |
|              | <ol> <li>1) 市地市地市市地市市地</li> </ol>                                                           | 仅可从已选的顺格内新增节点,建议检选定多级节                       | ·乐观悟 (机型)可用区/数源规格等 | F) 作为备选; 了解多现现计算  | 规则            |                |                   |              |             |
|              | 规格                                                                                          |                                              | 按電计费价格             |                   | 包年包月价格        | 可用区 ⑦          |                   |              | 操作          |
|              | 通用计算增强型   c7.xlarg                                                                          | e.2   4 vCPUs   8 GiB 🔣 🔍                    | ¥0.858/J\81        |                   | ¥411.00/用     | 🗹 可用区1 🔽       | ) 可用区2 🗹 可用区3 🔽 🕯 | 可用区4         | 18179       |
| 音勝引擎         | 世际<br>Containerd<br>地球地球用Containerd, 12提供                                                   | Docker<br>7世出色的用户体验和更强大的功能。 智慧引导的            | ui)                |                   |               |                |                   |              |             |
| -            | G Huawei Cloud Eule                                                                         | rOS 2.0                                      | 🗳 Ubumu 22.04      | CentOS 7.6        |               |                |                   |              |             |
| 安全如国<br>登录方式 | 不に用         等保加           等保加         常保加           等保加         常保加           管務         監務 | 制、安全审计、入惯防范、思想代码防范进行检查;                      | 774096RaaM         |                   |               |                |                   |              |             |
|              | 用户名 root<br>密码 IP能入3                                                                        | 25.5 (B) (B) (B) (B) (B) (B) (B) (B) (B) (B) | 55 Ø               |                   |               |                |                   |              |             |

| 参数   | 示例                             | 参数说明                                                                |
|------|--------------------------------|---------------------------------------------------------------------|
| 节点类型 | 弹性云服务器-<br>虚拟机                 | 请根据不同的业务诉求选择节点类型,"节点规<br>格"列表中将自动为您筛选该类型下可部署容器<br>服务的规格,供您进一步选择。    |
| 节点规格 | 4 vCPUs   8<br>GiB             | 请根据业务需求选择相应的节点规格。<br>为保证集群中的组件可以正常运行,建议的节点<br>规格为:vCPU≥4核,内存≥8 GiB。 |
| 容器引擎 | Containerd                     | 请根据业务需要选择相应的容器引擎。不同的容<br>器引擎差别请参见 <mark>容器引擎</mark> 。               |
| 操作系统 | Huawei<br>Cloud<br>EulerOS 2.0 | 请选择节点对应的操作系统。                                                       |

| 参数   | 示例                               | 参数说明                                                                                                    |
|------|----------------------------------|----------------------------------------------------------------------------------------------------|
| 登录方式 | 选择"密码"<br>方式登录,密<br>码请您自行设<br>置。 | <ul> <li>选择"密码":用户名默认为"root",请输入登录节点的密码,并确认密码。</li> <li>请妥善管理密码,登录节点时需要使用该密码,系统无法获取您设置的密码内容。</li> </ul>                                                |
|      |                                  | <ul> <li>选择"密钥对":在选项框中选择用于登录本<br/>节点的密钥对,并单击勾选确认信息。</li> <li>密钥对用于远程登录节点时的身份认证。若没<br/>有密钥对,可单击选项框右侧的"创建密钥<br/>对"来新建,创建密钥对操作步骤请参见创建<br/>密钥对。</li> </ul> |

**步骤4** 配置"存储配置"和"网络配置",本示例中均可保持默认值,您只需要在"网络配置"中勾选确认节点池关联安全组可用,然后单击"下一步:规格确认"。

| 存储配置 配置节点 | 云服务器上的存储资源,方便节点上的容器软件与容器应用使用。请根据实际场景设置遮盘大小。                                                                                                    |
|-----------|----------------------------------------------------------------------------------------------------|
| 系统盘       | 邁用SSD(可用区3 可用区2 可用区1) 「一 50 + GIB                                                                                                    |
| 較過量       | <ul> <li>○ 通用SSD (可用区2   可用区2   可用区4   可用区4 ) マ ) - 100 + 6B   数基 - 1 + ) 飲い数強量</li> <li>本块数据盘印容描版行容拍 Kubelet 组件使用,不可被卸载,否则称导致也点不可用,如同选择数组盘大小如何分配数据盘全网</li> <li>展开高级起置 &gt; 容器引导空间分配:共享通盘空间   写入模式: 线性   数据盘加容:不加容</li> <li>/ 描述数据盘</li> <li>/ 描述数据盘 (云硬盘)</li> </ul> |
| 网络配置 配置节点 | 云服务器的网络资源,用于访问节派和容器应用。                                                                                                    |
| 虚拟私有云     | 112                                                                                                    |
| 节点子网      | 參个子网 <sup>ゆ</sup> 个子网 (192.168.0.024)(子网) ∨ Q 子阿可用IP数: 161                                                                                                    |
|           | 若您的节点池关联的单个子网P的漂雾涨,推荐他为节点池配置多个子网                                                                                                    |
|           | ▲ 智子阿默认的DNS服务器被修改,需确认自定义的DNS服务器可以解析OBS服务域名,否则无法创建节点                                                                                                    |
| 节点IP      | 自动分配                                                                                                    |
| 关联安全组     |                                                                                                    |
|           | 为您的集群 node 节点配置安全组现则,此安全组现则将对集群内节点主效,如您需对安全组有额外诉求,您可以到安全组界面配置。master 节点安全组由系统为您创建,预度 <b>就认安全组现则(2</b><br>创建后不可修改                                                                                                    |
|           | ✓ 到俸认安全但已设置准确的安全组现则以确保节点之间能正常通信。                                                                                                    |

- 步骤5 查看节点规格无误后,阅读页面上的使用说明,确认后单击"提交"。
- **步骤6** 等待节点池创建成功后,节点池中默认节点数为0,您需要单击节点池所在行的"扩缩 容",为节点池创建节点。

| <b>节点池</b> 节点                                                          | 使用指南 创建节点池                |
|------------------------------------------------------------------------|---------------------------|
| (导出) (事件) (操作已录) ✔ 配類(耐奈応識): 集群节点(48:00) CPU(前)(6:400)                 |                           |
| Q. MilikeXintProde. 1310                                               | ٩                         |
| ▽ cce-test-pool1 O 正常                                                  | (节節様)(更新)(非線容)(弾性伸縮)(更多~) |
| 节点类型: 弹性云服务器-虚拟机 企业项目: default 节点总数(实际期望):010 CPU使用率冲请率:/ 内存使用率冲请率:/ ③ |                           |

# 步骤7 设置本次扩容的节点数量为2,即在节点池中创建2个节点。

| 节点池名称   | cce-test-pool1                                                        |
|---------|-----------------------------------------------------------------------|
| 当前数量    | 0                                                                     |
| 扩缩容     | <b>扩容节点</b> 缩容节点                                                      |
| 扩容规格    | am7.large.8   可用区3 ~                                                  |
|         | 使用选择的规格扩容节点,如果规格资源不足会导致扩容失败                                           |
| 计费模式    | 按需计费 包年/包月                                                            |
| 本次扩容节点数 |                                                                       |
| 计费模式    | 技術計費     包年/包月       -     2     +       当前集群管理规模(50 节点)下还可以创建 48 个节点 |

# 步骤8 等待节点创建成功,创建节点预计需要5-10分钟左右,请耐心等待。

| ^ cce-test-pool1 ○ 正端        |                   |                        |                                    | (1)近河水 (更新) (1 | 1988) (9011099) (US V |      |          |
|------------------------------|-------------------|------------------------|------------------------------------|----------------|-----------------------|------|----------|
| 节点类型: 弹性云服务器 - 虚拟机           | 企业项目: default 节点总 | 故(实际/期望): 2/2 CPU使用    | 率/申请率: •• / ••   内存使用率/申请率: •• / • | • ③            |                       |      |          |
| 現格                           | 可用区               | 状态                     | 节点数量(实际/调盟)                        | 包年包月节点数        | 按需节点数                 | 弹性伸缩 | 操作       |
| c7.large.4   2 vCPUs   8 GiB | 可用区3              | <ul> <li>正常</li> </ul> | 2/2                                | 0              | 2                     | 英团   | 节项列表 扩缩容 |

### ----结束

# 步骤四: 部署 MySQL

您可以使用不同的方式部署MySQL工作负载。

# 使用控制台方式

- 步骤1 登录CCE控制台。
- 步骤2 单击集群进入集群控制台。
- **步骤3** 在左侧菜单栏选择"工作负载",单击右上角"创建工作负载"。
- 步骤4 填写工作负载基本信息。

本示例中填写以下关键参数,其它参数可保持默认。关于配置参数的详细说明请参见 创建有状态负载(StatefulSet)。

| 基本信息 |                                                                                          |
|------|------------------------------------------------------------------------------------------|
| 负载类型 | ・     无状态负载<br>Deployment     有状态负载<br>StatefulSet     守护进程集<br>企業     普通任务<br>DaemonSet |
|      | ↓ 切换负载类型会导致已填写的部分关联数据被清空,请谨慎切换                                                           |
| 负载名称 | mysql                                                                                    |
| 命名空间 | default v C 创建命名空间                                                                       |
| 实例数量 | - <u>1</u> +                                                                             |
| 时区同步 | 一 开启后容器与节点使用相同时区(时区同步功能依赖容器中挂载的本地磁盘,请勿修改删除)                                              |

| 参数   | 示例                   | 参数说明                                                                                                    |
|------|----------------------|----------------------------------------------------------------------------------------------------|
| 负载类型 | 有状态负载<br>StatefulSet | 工作负载是在 Kubernetes 上运行的应用程序。<br>Kubernetes提供了一些内置的工作负载资源,不<br>同工作负载的功能特性及应用场景不同。关于工<br>作负载类型的介绍请参见 <mark>工作负载概述</mark> 。 |
| 负载名称 | mysql                | 请填写工作负载的名称。                                                                                                    |
| 命名空间 | default              | 命名空间是Kubernetes集群中的抽象概念,可以<br>将集群中的资源或对象划分为一个组,且不同命<br>名空间中的数据彼此隔离。                                                     |
|      |                      | 集群创建后将默认生成一个default命名空间,您<br>可以直接使用该命名空间。                                                                               |
| 实例数量 | 1                    | 工作负载中的Pod数量。                                                                                                    |

# 步骤5 填写容器基本信息。

| 容器配置 |        |         |                                         |             |                                      |        |
|------|--------|---------|-----------------------------------------|-------------|--------------------------------------|--------|
| 容器信息 | 容器 - 1 |         |                                         |             |                                      | + 添加容器 |
|      | 基本信息   | 容器名称    | container-1                             | 更新策略        | <ul> <li>总是拉取講像 ③</li> </ul>         |        |
|      | 生命問期   |         |                                         |             |                                      |        |
|      | 健康检查   | 调爆名称    | mysqi                                   | 祖國成本        | 8.0 🗸                                |        |
|      | 环境变量   | CPUIRER | 申请 0.25 cores; 限制 0.25 cores ③          | 内存配数        | 申請 512.00 MB; 限制 512.00 MB           | 0      |
|      | 数据存储   | 0002285 |                                         | NOT 12262   | 87                                   |        |
|      | 安全设置   | GPORAR  | RESCARSE ONRY, AUXIONALIANS, INDUCEMENT | INF Dispage | are convoluent, Augustana, and count |        |
|      | 容器日志   | 特权容器    | 0                                       | 初始化容器       |                                      |        |
|      |        |         |                                         |             |                                      |        |

| 参数    | 示例                                                    | 参数说明                                                                                                    |
|-------|-------------------------------------------------------|----------------------------------------------------------------------------------------------------|
| 镜像名称  | 使用 <b>mysql</b> 镜<br>像,镜像版本<br>为 <b>8.0</b>           | 在基本信息中单击"选择镜像",在弹出的窗口<br>中选择"镜像中心",并搜索"mysql",选择<br>mysql镜像,并设置镜像版本为"8.0"。                                                                      |
| CPU配额 | 申请值为<br><b>0.25</b> Core,限<br>制值为<br><b>0.25</b> Core | <ul> <li>申请:容器预分配的CPU值,默认0.25Core。</li> <li>限制:容器允许使用的CPU资源最大上限,默认与申请值相同。如果设置限制值大于申请值,则表示在突发场景可临时突破预分配的资源限制。</li> <li>详细说明请参见设置容器规格。</li> </ul> |
| 内存配额  | 申请值为<br><b>512</b> MiB,限制<br>值为 <b>512</b> MiB        | <ul> <li>申请:容器预分配的内存值,默认512MiB。</li> <li>限制:容器允许使用的内存资源最大上限,默认与申请值相同。如果设置限制值大于申请值,则表示在突发场景可临时突破预分配的资源限制。</li> <li>详细说明请参见设置容器规格。</li> </ul>     |

# **步骤6** 在"环境变量"下添加如下环境变量,此处一共需要设置四个环境变量。关于MySQL 支持的环境变量请参见MySQL。

| 1211 |  |
|------|--|
|      |  |

| 容器配置 |              |                        |                               |              |        |
|------|--------------|------------------------|-------------------------------|--------------|--------|
| 容弱信息 | 容器 - 1       |                        |                               |              | + 添加溶器 |
|      | 基本信息<br>生命周期 | 算職运行环境中设定的一个支量。可以      | 在应用邮署后修改,为应用提供极大的灵活性。如何添加环境变量 |              |        |
|      | 健康检查<br>环境变量 | (新增支量)(批量编辑由定义支量<br>类型 | 支援名称                          | 安徽/安徽引用      | 最作     |
|      | 数据存储         | 自定义                    | V MYSQL_ROOT_PASSWORD         | (Arrestant)  | 891    |
|      | 安全設置         | 自定义                    | V MYSQL_DATABASE              | database     | ***    |
|      |              | 自走义                    | V MYSQL_USER                  | db_user      | 418    |
|      |              | 自走义                    | V MYSQL_PASSWORD              | institution. | 和語     |

| 环境变量                    | 取值示例         | 说明                   |
|-------------------------|--------------|----------------------|
| MYSQL_ROOT<br>_PASSWORD | 请您自行设置<br>密码 | MySQL的root用户密码,可自定义。 |
| MYSQL_DATA<br>BASE      | database     | 镜像启动时要创建的数据库名称,可自定义。 |
| MYSQL_USER              | db_user      | 数据库用户名称,可自定义。        |
| MYSQL_PASS<br>WORD      | 请您自行设置<br>密码 | 数据库用户密码,可自定义。        |

步骤7 在"数据存储"下选择"动态挂载 (VolumeClaimTemplate)",添加云硬盘存储作为 MySQL的存储。

单击"创建存储卷声明PVC",并填写以下关键参数,其余参数可保持默认。

| 存储卷声明类型      | 云硬盘             | 本地持久卷                      | 专属存储             |            |
|--------------|-----------------|----------------------------|------------------|------------|
| PVC 名称       | mysql           |                            |                  |            |
| 创建方式         | 动态创建            | 0                          |                  |            |
|              | 创建底层存储会收取资源费用   | 月,并占用底层资源的配额。              | 价格详情 🖸           |            |
| 存储类          | csi-disk        |                            | ~ Q              |            |
| 存储卷名称前缀 (可选) | 请输入存储卷名称前缀      |                            |                  |            |
|              | 不填写时默认值为"pvc",实 | 际创建的存储卷名称为存储卷              | 名称前缀与PVC UID的拼接组 | 合          |
| 可用区          | 可用区1 (1)        | 可用区2 (3)                   |                  |            |
|              | 当前可用区有1台节点。 云碼  | E盘只能挂载到同一可用区的 <sup>3</sup> | 节点上, 创建后不支持更换可用  | 用区, 请谨慎选择。 |
| 云硬盘类型        | 高IO             | 通用SSD                      | 超高IO             | 极速型SSD     |
|              | 通用型SSD V2       | 高IO増程版                     | 通用型SSD增程版        | 超高IO增程版    |
|              | 极速型SSD增程版       |                            |                  |            |
|              |                 | 10                         |                  |            |
| 谷重 (GIB)     |                 | 10                         | T                |            |
| 计费模式         | 按需计费 包          | 年/包月                       |                  |            |
| 访问模式         | ReadWriteOnce   | 0                          |                  |            |

创建存储卷声明 PVC

| 参数          | 示例       | 参数说明                                                 |
|-------------|----------|------------------------------------------------------|
| 存储卷声明类<br>型 | 云硬盘      | PVC使用的底层存储类型。                                        |
| PVC名称       | mysql    | 自定义PVC名称,如mysql。                                     |
| 存储类         | csi-disk | 默认为csi-disk。                                         |
| 可用区         | 可用区1     | 选择一个可用区,云硬盘只能挂载到同一可用区<br>的节点上,创建后不支持更换可用区,请谨慎选<br>择。 |
| 云硬盘类型       | 通用SSD    | 请根据需求自定义选择合适的云硬盘类型。                                  |
| 容量(GiB)     | 10GiB    | 请根据需求填写容量,默认为10GiB。                                  |

# 单击"创建",然后填写存储挂载到容器的路径, MySQL默认使用的路径为"/var/lib/mysql"。

| H28 - 1 |                                          |               | + 添加客     |
|---------|------------------------------------------|---------------|-----------|
| 基本信息    | 动态挂载 (VolumeClaimTemplate)               |               |           |
| 生命周期    |                                          |               |           |
| 健康检查    | 存储指声明(PVC) mysql (10G) 云硬盘 (创建存储载声明 PVC) |               |           |
| 环境变量    | 接载路径 ⑦                                   | 子館径 ⑦         | 权限 操作     |
| 数据存储    | harfibhnysgl                             | 请输入于路径。如: tmp | 读词 - ###: |
| 安全设置    |                                          |               |           |
| ****    |                                          | +             |           |

### 步骤8 在"实例间发现服务配置"设置Headless Service。

Headless Service用于有状态负载实例间发现,它会生成每个Pod的集群DNS地址,可 以实现对有状态负载某个特定实例的访问。对于多副本具有主副关系的MySQL数据 库,可使用Headless Service对MySQL主服务器进行读写,并对其他副本进行数据复 制。本示例中MySQL为单实例,关于多实例MySQL的示例请参见运行一个有状态的应 用程序。

| 实例间发现服务   | 与配置   |   |           |   |               |    |
|-----------|-------|---|-----------|---|---------------|----|
| Service各称 | mysql | × |           |   |               |    |
| 第四記載      | 编口名称  |   | 服务端口      |   | 将器城口          | 最作 |
|           | mysql |   | - 3,306 + |   | -   3,306   + | 部は |
|           |       |   |           | + |               |    |

| 参数        | 示例    | 参数说明                                          |
|-----------|-------|-----------------------------------------------|
| Service名称 | mysql | 自定义Headless Service名称。                        |
| 端口名称      | mysql | 自定义端口名称,用于区分同一个Service中的不<br>同端口,本示例中仅使用一个端口。 |
| 服务端口      | 3306  | Service对外提供访问的端口,可自定义设置,本<br>示例中与容器端口保持一致。    |

| 参数   | 示例   | 参数说明                                                         |
|------|------|--------------------------------------------------------------|
| 容器端口 | 3306 | 容器中的应用程序实际监听的端口,根据应用程<br>序镜像对外开放的端口确定。例如MySQL对外开<br>放3306端口。 |

# 步骤9 单击右下角"创建工作负载"。

等待工作负载创建成功,创建成功后在有状态负载下会显示一个运行中的工作负载。

| 25             | 无状态负载 <b>有状态负载</b> 守护进程制 | 普通任务 定时任务 ; | 各批组           |         |           |           | (ERIGINA) YAMLOBA |
|----------------|--------------------------|-------------|---------------|---------|-----------|-----------|-------------------|
| etes 资源        |                          |             |               |         |           |           |                   |
| 19.01<br>19.01 |                          |             |               |         |           |           |                   |
| ×              | 〇、选择履性转法,或输入关键字搜索工作负载    | 名称          |               |         |           |           | 0                 |
| 9-fill         |                          | 秋四          | 实别个数(正常:全部) 🖯 | #8200 0 | enante o  | 植酸名称 🖯    | 19/1:             |
| 重与密相           |                          |             |               |         |           |           |                   |
| 15             | o mysqi                  | 0 22/144    | 1/1 22        | derauk  | 005799881 | mysql 8.0 | 直控 日8 井根 更多 ∨     |
| 横板             |                          |             |               |         |           |           |                   |
| 医父颈腺           |                          |             |               |         |           |           |                   |
| 629            |                          |             |               |         |           |           |                   |

----结束

# 使用 kubectl 命令行方式

须知

您需要在集群所在VPC下准备一台已绑定弹性公网IP的ECS虚拟机。

步骤1 在ECS虚拟机上安装kubectl命令行工具。

您可以尝试执行**kubectl version**命令判断是否已安装kubectl,如果已经安装 kubectl,则可跳过此步骤。

本文以Linux环境为例安装和配置kubectl,更多安装方式请参考<del>安装kubectl</del>。

- 下载kubectl。

   cd /home
   curl -LO https://dl.k8s.io/release/*{v1.29.0}*/bin/linux/amd64/kubectl
   其中*{v1.29.0}*为指定的版本号,请根据集群版本进行替换。
- 2. 安装kubectl。 chmod +x kubectl mv -f kubectl /usr/local/bin

步骤2 为kubectl命令行工具配置访问Kubernetes集群的凭证。

- 1. 请登录CCE控制台,并单击集群名称进入集群总览页。
- 2. 在集群总览页中找到"连接信息"版块。单击kubectl后的"配置"按钮,查看 kubectl的连接信息。
- 3. 在弹出页面中选择"内网访问",然后下载对应的配置文件。
- 4. 登录已安装kubectl客户端的虚拟机,将上一步中下载的配置文件(以 kubeconfig.yaml为例)复制到/home目录下。
- 5. 将kubectl认证文件保持至\$HOME/.kube目录下的config文件中。 cd /home mkdir -p \$HOME/.kube mv -f *kubeconfig.yaml* \$HOME/.kube/config

6. 执行kubectl命令验证集群的连通性。

以查看集群信息为例,执行以下命令。

kubectl cluster-info

回显如下:

Kubernetes master is running at https://\*.\*.\*.5443

CoreDNS is running at https://\*\*\*\*:5443/api/v1/namespaces/kube-system/services/coredns:dns/proxy To further debug and diagnose cluster problems, use 'kubectl cluster-info dump'.

**步骤3** 创建一个名为mysql.yaml的描述文件。其中,mysql.yaml为自定义名称,您可以随意命名。

vi *mysql.yaml* 

文件内容如下:

| apiVersion: apps/v1                                                            |
|--------------------------------------------------------------------------------|
| kind: StatefulSet                                                              |
| netadata:                                                                      |
| name: mysql                                                                    |
| namespace: default                                                             |
| pec.                                                                           |
|                                                                                |
| matchi abels                                                                   |
| ann mysal                                                                      |
| version: v1                                                                    |
| template:                                                                      |
| metadata:                                                                      |
| labels:                                                                        |
| app: mysql                                                                     |
| version: v1                                                                    |
| spec:                                                                          |
| containers:                                                                    |
| - name: container-1                                                            |
| image: mysqt:8.0                                                               |
| eliv.<br>                                                                      |
| value: ****                                                                    |
| - name: MYSQL_DATABASE                                                         |
| value: <i>database</i>                                                         |
| - name: MYSQL_USER    # 数据库用户名称,可自定义                                           |
| value. <i>ub_aser</i><br>- name: MYSOL PASSWORD # 数据库田户宓码 可白完义                 |
| value: *****                                                                   |
| resources:                                                                     |
| requests:                                                                      |
| cpu: 250m                                                                      |
| memory: 512Mi                                                                  |
| limits:                                                                        |
| cpu: 250m                                                                      |
| memory: 512Mi                                                                  |
| volumeMounts:                                                                  |
| - name: mysqu                                                                  |
| mounteath. /var/tib/mysqt                                                      |
| - nager default-secret                                                         |
| serviceName: mysal                                                             |
| volumeClaimTemplates: #动态挂载云硬盘示例                                               |
| - apiVersion: v1                                                               |
| kind: PersistentVolumeClaim                                                    |
| metadata:                                                                      |
| name: mysql                                                                    |
| namespace: default                                                             |
| annotations:                                                                   |
| everest.io/aisk-volume-type: SSD #                                             |
| เลบติเร.<br>failure-domain beta kubernetes io/region: an-southeast-1 #一種身脈左的区域 |
| failure-domain.beta.kubernetes.io/region.ap-southeasen #公硬區所在的內場               |
|                                                                                |

云石

| ** spec:<br>accessModes:<br>- ReadWriteOnce # 云硬盘必须为ReadWriteOnce<br>resources:<br>requests:<br>storage: 10Gi<br>storageClassName: csi-disk # StorageClass的名称, 云硬盘为csi-disk |
|----------------------------------------------------------------------------------------------------|
| apiVersion: v1<br>kind: Service                                                                                                    |
| metadata:<br>name: mysql<br>namespace: default<br>labels:<br>app: mysql<br>version: v1                                                                                      |
| spec:<br>selector:<br>app: mysql<br>version: v1<br>clusterIP: None                                                                                                    |
| ports:<br>- name: mysql<br>protocol: TCP<br>port: 3306<br>targetPort: 3306<br>type: ClusterIP                                                                               |
| 创建MySQL。                                                                                                    |
| kubectl apply -f <i>mysql.yaml</i><br>回旦加下主一口工地台店台                                                                                                    |
| 凹亚如下农小口开始创建贝轼。<br>statefulset "mysql" created                                                                                                    |
|                                                                                                    |

#### 步骤5 查看工作负载状态。

kubectl get statefulset

回显如下,表示工作负载已创建成功。

NAME READY AGE mysql 1/1 4m5s

## 步骤6 查看服务。

步骤4

kubectl get svc

回显如下,表示工作负载访问方式已设置成功。

| NAME       | TYPE      | CLUSTER-IP | EXTERNA       | L-IP PORT(S) | AGE |
|------------|-----------|------------|---------------|--------------|-----|
| kubernetes | ClusterIP | 10.247.0.1 | <none></none> | 443/TCP      | 3d  |
| mysql      | ClusterIP | None       | <none></none> | 3306/TCP     | 51s |

----结束

# 步骤五:部署 WordPress

您可以使用不同的方式部署WordPress工作负载。

# 使用控制台方式

步骤1 登录CCE控制台。

步骤2 单击集群进入集群控制台。

文档版本 01 (2024-09-29)

步骤3 在左侧菜单栏选择"工作负载",单击右上角"创建负载"。

#### 步骤4 填写工作负载基本信息。

本示例中填写以下关键参数,其它参数可保持默认。关于配置参数的详细说明请参见 创建有状态负载(StatefulSet)。

| 基本信息 |                                                                         |
|------|-------------------------------------------------------------------------|
| 负载类型 | 売状态负载     予が进程集     普通任务       Deployment     StatefulSet     DaemonSet |
|      | ▲ 切换负载类型会导致已填写的部分关联数据被清空,请谨慎切换                                          |
| 负载名称 | wordpress                                                               |
| 命名空间 | default v Q 创建命名空间                                                      |
| 实例数量 |                                                                         |

| 参数   | 示例                  | 参数说明                                                                                                    |
|------|---------------------|----------------------------------------------------------------------------------------------------|
| 负载类型 | 无状态负载<br>Deployment | 工作负载是在 Kubernetes 上运行的应用程序。<br>Kubernetes提供了一些内置的工作负载资源,不<br>同工作负载的功能特性及应用场景不同。关于工<br>作负载类型的介绍请参见 <mark>工作负载概述</mark> 。 |
| 负载名称 | wordpress           | 请填写工作负载的名称。                                                                                                    |
| 命名空间 | default             | 命名空间是Kubernetes集群中的抽象概念,可以<br>将集群中的资源或对象划分为一个组,且不同命<br>名空间中的数据彼此隔离。                                                     |
|      |                     | 集群创建后将默认生成一个default命名空间,您<br>可以直接使用该命名空间。                                                                               |
| 实例数量 | 1                   | 工作负载中的Pod数量。                                                                                                    |

# 步骤5 填写容器基本信息。

| 容器配置 |              |        |                                |       |                                   |        |
|------|--------------|--------|--------------------------------|-------|-----------------------------------|--------|
| 容器信息 | 容器 - 1       |        |                                |       |                                   | + 添加容器 |
|      | 基本信息         | 容器名称   | container-1                    | 更新策略  | □ 总是拉取演奏 ⑦                        |        |
|      | 健康检查         | 镇像名称   | wordpress 更缺病像                 | 領像版本  | latest v                          |        |
|      | 环境变量<br>数据存储 | CPUTER | 中词 0.25 cores; 限制 0.25 cores ① | 内存配额  | 中調 512.00 MiB; 限制 512.00 MiB      | 0      |
|      | 安全设置         | GPU配额  | 暂未变缘GPU插件,无法使用此功相。 赤武发棘播件      | NPU配額 | 智未安排NPU插件,无法使用此功能。 <u>他此</u> 安排插件 |        |
|      | 容器日志         | 特权容器   | 0                              | 初始化容器 | 0                                 |        |

| 参数   | 示例                                    | 参数说明                                                                                      |
|------|---------------------------------------|-------------------------------------------------------------------------------------------|
| 镜像名称 | 使用<br>wordpress镜<br>像,镜像版本<br>为latest | 在基本信息中单击"选择镜像",在弹出的窗口<br>中选择"镜像中心",并搜索"wordpress",选<br>择wordpress镜像,并设置镜像版本为<br>"latest"。 |

| 参数    | 示例                                                    | 参数说明                                                                                                    |
|-------|-------------------------------------------------------|----------------------------------------------------------------------------------------------------|
| CPU配额 | 申请值为<br><b>0.25</b> Core,限<br>制值为<br><b>0.25</b> Core | <ul> <li>申请:容器预分配的CPU值,默认0.25Core。</li> <li>限制:容器允许使用的CPU资源最大上限,默认与申请值相同。如果设置限制值大于申请值,则表示在突发场景可临时突破预分配的资源限制。</li> <li>详细说明请参见设置容器规格。</li> </ul> |
| 内存配额  | 申请值为<br><b>512</b> MiB,限制<br>值为 <b>512</b> MiB        | <ul> <li>申请:容器预分配的内存值,默认512MiB。</li> <li>限制:容器允许使用的内存资源最大上限,默认与申请值相同。如果设置限制值大于申请值,则表示在突发场景可临时突破预分配的资源限制。</li> <li>详细说明请参见设置容器规格。</li> </ul>     |

# **步骤6** 在环境变量下添加如下环境变量,此处一共需要设置四个环境变量,为WordPress添加 MySQL数据库的信息。

| 容器配置 |              |                      |           |                            |                   |                   |
|------|--------------|----------------------|-----------|----------------------------|-------------------|-------------------|
| 容器信息 | 容器 - 1       |                      |           |                            |                   | + 添加容器            |
|      | 基本信息<br>生命問期 | 容積运行环境中設定的一个支出     日 | 量。可以在应用部队 | 最后修改,为应用提供极大的灵活性。 如何添加环境变量 |                   |                   |
|      | 健康检查         |                      |           |                            |                   |                   |
|      | 环境安量         | 类型                   |           | 变量名称                       | 变量变量引用            | 操作                |
|      | 数据存储         | 自定义                  | ~         | WORDPRESS_DB_HOST          | mysql:3306        | ####              |
|      | 安全设置<br>容器日志 | 自定义                  | v ]       | WORDPRESS_DB_USER          | db_user           | 1810 <del>;</del> |
|      |              | 自建义                  | ~         | WORDPRESS_DB_PASSWORD      | , administration, | <b>11</b> 19      |
|      |              | 自定义                  | ~         | WORDPRESS_DB_NAME          | database          | <b>R</b> R•       |
|      |              |                      |           |                            |                   |                   |

| 环境变量                          | 取值示例            | 说明                                                                                                    |
|-------------------------------|-----------------|----------------------------------------------------------------------------------------------------|
| WORDPRESS_<br>DB_HOST         | mysql:3306      | 数据库的访问地址。本示例中需填写mysql工作<br>负载的访问方式,即 <mark>步骤四:部署MySQL</mark> 中的<br>Headless Service,可以使用集群内部域名<br>mysql.default.svc.cluster.local:3306访问,其<br>中.default.svc.cluster.local可以省略,即使用<br><b>mysql:3306</b> 。 |
| WORDPRESS_<br>DB_USER         | db_user         | 访问数据的用户名,此处需要与 <mark>步骤四:部署</mark><br><mark>MySQL</mark> 中的 <b>MYSQL_USER</b> 参数值保持一致,即<br>使用这个用户去连接MySQL。                                                                                                |
| WORDPRESS_<br>DB_PASSWOR<br>D | 您自行设置的<br>数据库密码 | 访问数据库的密码,此处需要与 <mark>步骤四:部署</mark><br>MySQL中的MYSQL_PASSWORD参数值保持一<br>致。                                                                                                    |
| WORDPRESS_<br>DB_NAME         | database        | 访问数据库的名称,此处需要与 <mark>步骤四:部署</mark><br>MySQL中的MYSQL_DATABASE参数值保持一<br>致。                                                                                                    |

**步骤7** 在"数据存储"下选择"已有存储卷声明 (PVC)",添加云硬盘存储作为WordPress的存储。

单击"创建存储卷声明PVC",并填写以下关键参数,其余参数可保持默认。

| 创建存储卷声明 PVC  | YAML创建           |               |                  |           |
|--------------|------------------|---------------|------------------|-----------|
| 存储卷声明类型      | 云硬盘              | 文件存储          | 对象存储             | 极速文件存储    |
|              | 本地持久卷            | 专属存储          |                  |           |
| PVC 名称       | wordpress        |               |                  |           |
| 命名空间         | default          |               |                  |           |
| 创建方式         | 动态创建             | 已有存储卷 PV      | 新建存储卷 PV         | 0         |
|              | 创建底层存储会收取资源费用    | ,并占用底层资源的配额。  | 价格详情 🖸           |           |
| 存储类          | csi-disk         |               | ~ Q              |           |
| 存储卷名称前缀 (可选) | 请输入存储卷名称前缀       |               |                  |           |
|              | 不填写时默认值为"pvc",实际 | 创建的存储卷名称为存储卷  | 名称前缀与PVC UID的拼接组 |           |
| 可用区          | 可用区1 (1)         | 可用区2 (3)      | 可用区3 (0)         | 可用区4 (0)  |
|              | 当前可用区有1台节点。 云硬的  | 盘只能挂载到同一可用区的音 | 节点上, 创建后不支持更换可   | 用区,请谨慎选择。 |
| 云硬盘类型        | 高回               | 通用SSD         | 超高IO             | 极速型SSD    |
|              | 通用型SSD V2        | 高IO増程版        | 通用型SSD增程版        | 超高IO增程版   |
|              | 极速型SSD增程版        |               |                  |           |
| 容量 (GiB)     |                  | 10            | +                |           |
| 计费模式         | 按需计费 包华          | ᆍ/包月          |                  |           |
| 访问模式         | ReadWriteOnce    | 0             |                  |           |

| 参数          | 示例        | 参数说明                                                                  |
|-------------|-----------|-----------------------------------------------------------------------|
| 存储卷声明类<br>型 | 云硬盘       | PVC使用的底层存储类型。                                                         |
| PVC名称       | wordpress | 自定义PVC名称。                                                             |
| 创建方式        | 动态创建      | 本例中选择"动态创建",将自动为您创建存储<br>卷声明PVC、存储卷PV和底层存储。适用于无可<br>用的底层存储卷,需要新创建的场景。 |
| 存储类         | csi-disk  | 默认为csi-disk。                                                          |
| 可用区         | 可用区1      | 选择一个可用区,云硬盘只能挂载到同一可用区<br>的节点上,创建后不支持更换可用区,请谨慎选<br>择。                  |
| 云硬盘类型       | 通用SSD     | 请根据需求自定义选择合适的云硬盘类型。                                                   |

| 参数      | 示例    | 参数说明                |
|---------|-------|---------------------|
| 容量(GiB) | 10GiB | 请根据需求填写容量,默认为10GiB。 |

# 单击"创建",然后填写存储挂载到容器的路径, WordPress默认使用的路径为 "/var/www/html"。

| 容器 - 1       |                      |                                  | + 添加      |
|--------------|----------------------|----------------------------------|-----------|
| 基本信息<br>生命周期 | 已有存储卷声明 (PVC)        |                                  |           |
| 健哪检查         | 存储整声明(PVC) wordpress | 云硬盘 ✓ Q 您可以创建存储数声明 PVC,完成后水由则新按钮 |           |
| 环境变量         | 抽機器径 ③               | 子器经 ①                            | 权限 操作     |
| 数据存储         | /var/www.html        | 词喻入子路径,如: tmp                    | (第5) ~ 熟除 |
| 安全设置         |                      |                                  |           |
| 容器日志         |                      | +                                |           |

## 步骤8 配置访问信息。

单击"服务配置"下的加号,创建服务(Service)用于从外部访问负载。本示例将创建一个负载均衡类型的Service,请在右侧弹窗中配置如下参数。

| 创建服务      |                                                                                                    |                        |                                                                         |                  |                |                                            |                                                                        |
|-----------|----------------------------------------------------------------------------------------------------|------------------------|-------------------------------------------------------------------------|------------------|----------------|--------------------------------------------|------------------------------------------------------------------------|
| Service名称 | wordpress                                                                                                    |                        |                                                                         |                  |                |                                            |                                                                        |
| 访问类型      | ・     ・     ・     ・     ・     ・     ・     ・     ・     ・     ・     ・     ・     ・     ・     ・     ・     ・     ・     ・     ・     ・     ・     ・     ・     ・     ・     ・     ・     ・     ・     ・     ・     ・     ・     ・     ・     ・     ・     ・     ・     ・     ・     ・     ・     ・     ・     ・     ・     ・     ・     ・     ・     ・     ・     ・     ・     ・     ・     ・     ・     ・     ・     ・     ・     ・     ・     ・     ・     ・     ・     ・     ・     ・     ・     ・     ・     ・     ・     ・     ・     ・     ・     ・     ・     ・     ・     ・     ・     ・     ・     ・     ・     ・     ・     ・     ・     ・     ・     ・     ・     ・     ・     ・     ・     ・     ・     ・     ・     ・     ・     ・     ・     ・     ・     ・     ・     ・     ・     ・     ・     ・     ・     ・     ・     ・     ・     ・     ・     ・     ・     ・     ・     ・     ・     ・     ・     ・     ・     ・     ・     ・     ・     ・     ・     ・     ・     ・     ・     ・     ・      ・     ・      ・      ・      ・      ・      ・      ・      ・      ・      ・      ・      ・      ・      ・      ・      ・      ・      ・      ・      ・      ・      ・      ・      ・      ・      ・      ・      ・      ・      ・      ・      ・      ・      ・      ・      ・      ・      ・      ・      ・      ・      ・       ・      ・      ・      ・      ・      ・      ・      ・      ・      ・      ・      ・      ・      ・      ・      ・      ・      ・      ・      ・      ・      ・      ・      ・      ・      ・      ・      ・      ・      ・      ・     ・     ・     ・     ・     ・     ・     ・     ・     ・     ・     ・     ・     ・     ・     ・     ・     ・     ・     ・     ・     ・     ・     ・     ・     ・     ・     ・     ・     ・     ・     ・     ・     ・     ・     ・     ・     ・     ・     ・     ・     ・     ・     ・     ・     ・     ・     ・     ・     ・     ・     ・     ・     ・     ・     ・     ・     ・     ・     ・     ・     ・     ・     ・     ・      ・     ・     ・      ・      ・      ・     ・     ・     ・     ・     ・     ・     ・     ・     ・     ・     ・     ・     ・     ・     ・     ・     ・     ・     ・     ・     ・     ・     ・     ・     ・     ・     ・     ・     ・     ・     ・     ・ | 可<br>2暴露服<br>作内部访问     | ・<br>一<br>、<br>、<br>、<br>、<br>、<br>、<br>、<br>、<br>、<br>、<br>、<br>、<br>、 | JIP和静态<br>)暴露服   | ↓<br>通过服<br>能, | , 负载均衡<br>ELB负载均衡对外部提<br>务,高可用,超高性<br>稳定安全 | DINAT网关     通过INAT网关     通过INAT网关暴露集群节点     访问类型服务,支持多个节     点共享使用弹性IP |
|           | 1 集群外访问推                                                                                                    | 荐选择负载均衡                | 访问类型                                                                    |                  |                |                                            |                                                                        |
| 服务亲和      | 集群级别                                                                                                    | 节点级别                   | 0                                                                       |                  |                |                                            |                                                                        |
| 负载均衡器     | 独享型 🗸                                                                                                    | 网络型 (TCP/              | UDP) V                                                                  | 自动创建             | ~              |                                            |                                                                        |
|           | 将基于如下配置自定<br>自动创建的负载均衡                                                                                                    | 动创建负载均衡。<br>衡实例按需计费。   | 实例,当前资源删除日<br>价格详情 <sup>[2]</sup>                                       | 时实例会被自动的         | 删除 (老          | ;被多个资源关联,可能残留                              | i) .                                                                   |
|           | 实例名称                                                                                                    | 默认随机生成                 |                                                                         |                  |                |                                            |                                                                        |
|           | 企业项目                                                                                                    | default                |                                                                         |                  | ~ C            | )新建企业项目 🕻 🧿                                |                                                                        |
|           | 可用区                                                                                                    | 可用区1 ×                 |                                                                         |                  | ~              |                                            |                                                                        |
|           | 前端子网                                                                                                    | subnet-1f71 (          | 192.168.60.0/28)                                                        |                  | ~ 0            | ) 查看子网 [2]                                 |                                                                        |
|           | 后端子网                                                                                                    | 后满子网 与前端子网保持一致 > ⑦     |                                                                         |                  |                |                                            |                                                                        |
|           | 网络型规格                                                                                                    | 弹性规格<br>单可用区实例最<br>叠加。 | 固定规格<br>大支持400,000新建议                                                   | ⑦<br>车接数、20,000, | 000并发          | 站车接数、10,000,000Mbit/si                     | 带宽的处理能力,实例性能随可用区数量                                                     |
|           | 弹性公网IP                                                                                                    | 暂不使                    | ₩                                                                       | 自动创建             | 0              |                                            |                                                                        |

>

| 参数        | 示例                                                                                                    | 参数说明                                                                                                    |
|-----------|----------------------------------------------------------------------------------------------------|----------------------------------------------------------------------------------------------------|
| Service名称 | wordpress                                                                                                    | 输入服务的名称。                                                                                                    |
| 访问类型      | 负载均衡<br>(LoadBalanc<br>er)                                                                                                    | 选择服务类型,即服务访问的方式。不同的服务<br>类型的差别请参见 <mark>服务概述</mark> 。                                                                                                    |
| 负载均衡器     | <ul> <li>类型:选择<br/>独享型。</li> <li>可用区:至<br/>少可用区,如<br/>可用区1。</li> <li>弹性公网<br/>IP:选择自<br/>动创建。</li> <li>其余参数可保<br/>持默认。</li> </ul> | 如果已有负载均衡(ELB)实例,可以选择已有<br>ELB。<br>如果没有可选择"自动创建",创建一个负载均<br>衡器,并同时绑定弹性公网IP。关于参数的详细<br>说明,请参见创建负载均衡类型的服务。                                                           |
| 端口配置      | <ul> <li>协议:TCP</li> <li>容器端口:<br/>80</li> <li>服务端口:<br/>8080</li> </ul>                                                          | <ul> <li>协议:负载均衡监听器端口协议。</li> <li>容器端口:容器中应用启动监听的端口,该容器端口需和应用对外提供的监听端口一致,使用wordpress镜像请设置为80。</li> <li>服务端口: ELB将会使用该端口创建监听器,提供外部流量访问入口。您可以自定义对外访问的端口。</li> </ul> |

## 步骤9 单击右下角"创建工作负载"。

等待工作负载创建成功,创建成功后在无状态负载下会显示一个运行中的工作负载。

| ()            | 无状态负载 有状态负载 守护进程集                            | 普通任务 定时任务               | 容器组           |           |            |                                    | CHENNE YANLSHE SHELIYAN |
|---------------|----------------------------------------------|-------------------------|---------------|-----------|------------|------------------------------------|-------------------------|
| Kubernetes 资源 |                                              | _                       |               |           |            |                                    |                         |
| 二 工作负载        | REAL REPRINT (44                             |                         |               |           |            |                                    |                         |
|               | <ul> <li>工作负载名称: wordpress × 活加用法</li> </ul> | 純件                      |               |           |            |                                    | × © Q ©                 |
| 🗋 tria        | I#A盤客錄 8                                     | 状态                      | 実則个数(正常(全部) ⊖ | #8\$\$B 0 | excellen o | · 新聞名称 ⊖                           | 操作                      |
| ₽ 配置与密明       | - wrotness                                   | <ul> <li>唐行由</li> </ul> | 1/1           | default   | 2/1月1日     | di unatana latat                   | 約款 日本 升級 軍名 。           |
| ◎ 地路          |                                              |                         |               |           | 2.4.3434   | <ul> <li>wordhieze mice</li> </ul> |                         |
| 会 应用模板        | 10000 1 10 x ( 1 )                           |                         |               |           |            |                                    |                         |
| ◎ 自定义资源       |                                              |                         |               |           |            |                                    |                         |
| ⑦ 命名空间        |                                              |                         |               |           |            |                                    |                         |

----结束

# 使用 kubectl 命令行方式

- 步骤1 登录安装kubectl命令行工具的ECS虚拟机。
- **步骤2** 创建一个名为wordpress-deployment.yaml的描述文件。其中,wordpressdeployment.yaml为自定义名称,您可以随意命名。 vi wordpress-deployment.yaml

文件内容如下:

apiVersion: apps/v1 kind: Deployment

metadata: name: wordpress namespace: default spec: replicas: 1 selector: matchLabels: app: wordpress version: v1 template: metadata: labels: app: wordpress version: v1 spec: containers: - name: container-1 image: wordpress:latest env: - name: WORDPRESS\_DB\_HOST value: mysql:3306 - name: WORDPRESS\_DB\_USER value: *db\_user* - name: WORDPRESS\_DB\_PASSWORD value: \*\*\*\*\* - name: WORDPRESS\_DB\_NAME value: database resources: requests: cpu: 250m memory: 512Mi limits: cpu: 250m memory: 512Mi volumeMounts: - name: wordpress readOnly: false mountPath: /var/www/html imagePullSecrets: - name: default-secret volumes: - name: wordpress persistentVolumeClaim: claimName: wordpress apiVersion: v1 kind: PersistentVolumeClaim metadata: name: wordpress namespace: default annotations: everest.io/disk-volume-type: SSD everest.io/enterprise-project-id: '0' labels: failure-domain.beta.kubernetes.io/region: ap-southeast-1 #云硬盘所在的区域 failure-domain.beta.kubernetes.io/zone: #云硬盘所在的可用区,必须和工作负载部署的节点可用区一致 spec: accessModes: - ReadWriteOnce resources: requests: storage: 10Gi storageClassName: csi-disk 步骤3 创建WordPress。

kubectl apply -f *wordpress-deployment.yaml* 

#### 查看工作负载状态。

kubectl get deployment

#### 回显如下,表示工作负载已创建成功。

NAME READY UP-TO-DATE AVAILABLE AGE wordpress 1/1 1 1 4m5s

#### **步骤4** 创建一个名为wordpress-service.yaml的描述文件。其中,wordpress-service.yaml为 自定义名称,您可以随意命名。

vi wordpress-service.yaml

#### 文件内容如下:

apiVersion: v1 kind: Service metadata: name: wordpress namespace: default annotations: kubernetes.io/elb.class: union kubernetes.io/elb.autocreate: '{ "type": "public", "bandwidth\_name": "cce-wordpress", "bandwidth\_chargemode": "bandwidth", "bandwidth size": 5, "bandwidth\_sharetype": "PER", "eip\_type": "5\_bqp" }' spec: selector: app: wordpress externalTrafficPolicy: Cluster ports: - name: cce-service-0 targetPort: 80 nodePort: 0 port: 8080

protocol: TCP type: LoadBalancer

#### 步骤5 创建服务。

kubectl create -f wordpress-service.yaml

回显如下,表示服务已创建。

service/wordpress created

#### 步骤6 查看服务。

kubectl get svc

回显如下,表示工作负载访问方式已设置成功。您可通过LoadBalancer服务从公网访问WordPress工作负载。其中\*\*.\*\*.\*\*为负载均衡实例的弹性公网IP地址,8080为访问端口。

NAME TYPE CLUSTER-IP EXTERNAL-IP PORT(S) AGE kubernetes ClusterIP 10.247.0.1 443/TCP 3d <none> ClusterIP 10.247.202.20 <none> 3306/TCP 8m mvsal wordpress LoadBalancer 10.247.130.196 \*\*.\*\*.\*\* 8080:31540/TCP 51s

----结束

# 步骤六:访问 WordPress

步骤1 获取WordPress的外部访问地址。

单击WordPress工作负载名称,进入工作负载详情页。在"访问方式"页签下可以看到WordPress的IP地址,其中公网地址就是外部访问地址。

文档版本 01 (2024-09-29)

| < 返回工作负载列表  |                             |                |                  |                     |                      |                  |        |            | (B\$ ) (# | 10 ( <u>\$</u> \$ ~ |
|-------------|-----------------------------|----------------|------------------|---------------------|----------------------|------------------|--------|------------|-----------|---------------------|
| wordpres    | s ()                        |                |                  |                     |                      |                  |        |            |           |                     |
| 负载名称        | wordpress                   |                |                  |                     | 命名空间                 | default          |        |            |           |                     |
| 状态          | <ul> <li>运行中</li> </ul>     |                |                  |                     | 创建时间                 | 2分钟前             |        |            |           |                     |
| 实例个数(正常/全部) | <u>1/1</u> <i>Q</i>         |                |                  |                     | 升级策略                 | 滚动升级             |        |            |           |                     |
| 容器运行时       | 普通运行时                       |                |                  |                     |                      |                  |        |            |           |                     |
| 描述          | -                           |                |                  |                     |                      |                  |        |            |           |                     |
|             |                             |                |                  |                     |                      |                  |        |            |           |                     |
| 实例列表 访问方式   | 容器管理 弹性伸缩 调度策制              | 8 版本记录         | 事件列表             | 性能管理配置              | li .                 |                  |        |            |           |                     |
| 服务<br>创建服务  |                             | 余/总量): 负载均衡器(. | 名称<br>ID<br>私网地址 | 172.16.9.100        | ð.                   |                  |        |            |           |                     |
| Q 选择属性筛选,或  | 输入关键字搜索                     |                | 公网地址             | - O                 |                      |                  |        |            |           | Q ()                |
| ■ 服务名称 令    | 选择器 ⇔                       | 命名空间 🕀         | 美型<br>状态         | <u>独享型</u><br>う 运行中 |                      |                  | 口/协议 令 | eggertin 🔶 | 操作        |                     |
| O wordpress | app wordpress<br>version v1 | default        | 0                | 172.1               | (负载均<br>6.9.100 (负载均 | 8080 -> 80 / TCP |        | 1分钟煎       | 关联实例事件重   | E≶ ∨                |

# **步骤2** 在浏览器中输入"外部访问地址:端口",即可成功访问应用,其中端口为<mark>步骤8</mark>中配置的服务端口值,为8080。

| Welcome                                                                         |                                                                                                    |
|---------------------------------------------------------------------------------|----------------------------------------------------------------------------------------------------|
| Welcome to the fam<br>be on your way to us                                      | ous five-minute WordPress installation process! Just fill in the information below and you'll<br>sing the most extendable and powerful personal publishing platform in the world.                                                                                                    |
| Information                                                                     | needed                                                                                                    |
| Please provide the fo                                                           | ollowing information. Don't worry, you can always change these settings later.                                                                                                    |
|                                                                                 |                                                                                                    |
| Site Title                                                                      |                                                                                                    |
| Site Title<br>Username                                                          |                                                                                                    |
| Site Title<br>Username                                                          | Usernames can have only alphanumeric characters, spaces, underscores, hyphens, periods, and the<br>@ symbol.                                                                                                    |
| Site Title<br>Username<br>Password                                              | Usernames can have only alphanumeric characters, spaces, underscores, hyphens, periods, and the<br>@ symbol.                                                                                                    |
| Site Title<br>Username<br>Password                                              | Usernames can have only alphanumeric characters, spaces, underscores, hyphens, periods, and the<br>@ symbol.<br>## Hide<br>Important: You will need this password to log in. Please store it in a secure location.                                                                                                    |
| Site Title<br>Username<br>Password<br>Your Email                                | Usernames can have only alphanumeric characters, spaces, underscores, hyphens, periods, and the<br>@ symbol.<br>Filde<br>Important: You will need this password to log in. Please store it in a secure location.                                                                                                    |
| Site Title<br>Username<br>Password<br>Your Email                                | Usernames can have only alphanumeric characters, spaces, underscores, hyphens, periods, and the<br>@ symbol.<br>Filde<br>Important: You will need this password to log in. Please store it in a secure location.<br>Double-check your email address before continuing.                                                                                                    |
| Site Title<br>Username<br>Password<br>Your Email<br>Search Engine               | Usernames can have only alphanumeric characters, spaces, underscores, hyphens, periods, and the<br>@ symbol.                                                                                                    |
| Site Title<br>Username<br>Password<br>Your Email<br>Search Engine<br>Visibility | Image: Image: |

----结束

# 后续操作:释放资源

如果您无需继续使用集群,请及时释放资源,避免产生额外的费用。详细操作步骤请 参见删除集群。

# 3 在 CCE 集群中通过 Helm 模板部署应用程序

Helm是一个Kubernetes应用程序包管理器,它可以简化部署、升级和管理Kubernetes 应用程序的过程。Helm使用Charts(一种定义Kubernetes资源的打包格式)来封装 Kubernetes部署的所有元素,包括应用程序代码、依赖项、配置文件和部署指令,使 得复杂的Kubernetes应用能够以更加高效且一致的方式进行分发和部署。同时,Helm 支持应用的升级和回滚,使得应用的生命周期管理更加容易。

本文介绍如何通过Helm部署WordPress应用。

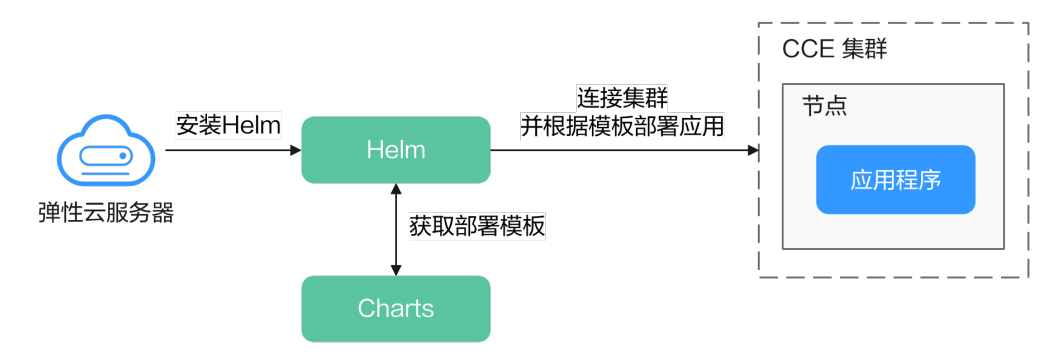

# 操作流程

| 操作步骤                       | 说明                                                |
|----------------------------|---------------------------------------------------|
| 准备工作                       | 您需要注册华为账号,并为账户充值。                                 |
| 步骤一:首次开通CCE并<br>进行授权       | 当您的账号在当前区域中首次使用CCE时,您需要为CCE<br>进行授权。              |
| 步骤二:创建集群                   | 您需要在CCE服务中创建一个集群,以提供Kubernetes<br>服务 。            |
| 步骤三:在集群中创建节<br>点池和节点       | 您需在集群中创建节点,即可在节点上运行您的容器化<br>应用。                   |
| 步骤四:使用kubectl命<br>令行工具连接集群 | 在使用Helm模板前,您需要在一台虚拟机上使用<br>kubectl命令行工具连接刚刚创建的集群。 |
| 步骤五:安装Helm                 | 在安装kubectl工具的虚拟机上,您需要继续安装Helm<br>工具 。             |

| 操作步骤            | 说明                                                  |
|-----------------|-----------------------------------------------------|
| 步骤六: 部署模板       | 使用Helm安装命令在集群中创建WordPress工作负载,<br>并为其创建一个可供公网访问的服务。 |
| 步骤七:访问WordPress | 您可以从公网访问刚刚创建的WordPress网站,开始您<br>的博客之旅。              |
| 后续操作:释放资源       | 如果您在完成实践后不需要继续使用集群,请及时清理<br>资源以免产生额外扣费。             |

# 准备工作

在开始操作前,请您先注册华为账号并完成实名认证,详情请参见注册华为账号
 并开通华为云和个人实名认证。

# 步骤一: 首次开通 CCE 并进行授权

由于CCE在运行中对计算、存储、网络以及监控等各类云服务资源都存在依赖关系,因 此当您首次登录CCE控制台时,CCE将自动请求获取当前区域下的云资源权限,从而更 好地为您提供服务。如果您在当前区域已完成授权,可忽略本步骤。

- 步骤1 使用华为账号登录CCE控制台。
- **步骤2** 单击管理控制台左上角的 <sup>•</sup>,选择区域。
- 步骤3 在首次登录某个区域的CCE控制台时将跳出"授权说明",请您在仔细阅读后单击"确定"。

当您同意授权后,CCE将在IAM中创建名为"cce\_admin\_trust"委托,统一对您的其他云服务资源进行操作,并且授予其Tenant Administrator权限。Tenant Administrator拥有除IAM管理外的全部云服务管理员权限,用于对CCE所依赖的其他 云服务资源进行调用,且该授权仅在当前区域生效。您可前往"IAM控制台 > 委托" 页签,单击"cce\_admin\_trust"查看各区域的授权记录。关于资源委托详情,您可参考委托进行了解。

🗀 说明

由于CCE对其他云服务有许多依赖,如果没有Tenant Administrator权限,可能会因为某个服务 权限不足而影响CCE功能的正常使用。因此在使用CCE服务期间,请不要自行删除或者修改 "cce\_admin\_trust"委托。

----结束

- 步骤二: 创建集群
  - 步骤1 登录CCE控制台。
    - 如果您的账号还未创建过集群,请在引导页面中单击页面上方的"购买集群"。
    - 如果您的账号已经创建过集群,请在左侧菜单栏选择集群管理,单击右上角"购买集群"。

步骤2 配置集群基础参数。

本示例中仅解释必要参数,其余大多数配置可保留默认值。关于配置参数的详细说明 请参见创建集群。

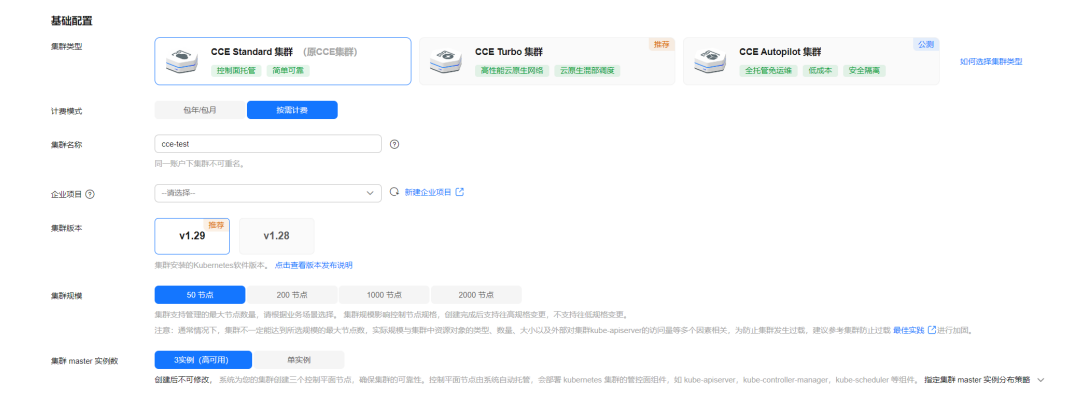

| 参数   | 示例                 | 参数说明                                                                                                    |
|------|--------------------|----------------------------------------------------------------------------------------------------|
| 集群类型 | CCE Standard<br>集群 | CCE支持多种类型的集群创建,以满足您各种业<br>务需求,可为您提供高可靠、安全的商业级容器<br>集群服务。                                                                                                    |
|      |                    | 根据需求选择"CCE Standard集群"或"CCE<br>Turbo集群"。                                                                                                    |
|      |                    | <ul> <li>CCE Standard集群:标准版本集群,提供高可<br/>靠、安全的商业级容器集群服务。</li> </ul>                                                                                                    |
|      |                    | <ul> <li>CCE Turbo集群:拥有更高性能的云原生网络,提供云原生混部调度能力,可实现更高的资源利用率和更广的全场景覆盖。</li> </ul>                                                                                            |
|      |                    | 关于集群类型差异详情,请参见 <mark>集群类型对比</mark> 。                                                                                                    |
| 计费模式 | 按需计费               | 选择集群的计费模式。                                                                                                    |
|      |                    | <ul> <li>包年/包月:预付费模式,按订单的购买周期<br/>计费,适用于可预估资源使用周期的场景,价<br/>格比按需计费模式更优惠。</li> <li>选择该计费模式时,需要设置"购买时长"并<br/>选择是否自动续费(按月购买时自动续费周期<br/>为1个月,按年购买时自动续费周期则为1<br/>年)。</li> </ul> |
|      |                    | <ul> <li>按需计费:后付费模式,按资源的实际使用时<br/>长计费,可以随时开通/删除资源。</li> </ul>                                                                                                    |
|      |                    | 更多计费相关信息请参见 <mark>计费模式概述</mark> 。                                                                                                    |
| 集群名称 | cce-test           | 自定义新建集群的名称。                                                                                                    |
| 企业项目 | default            | 企业项目是一种云资源管理方式,企业项目管理<br>服务提供统一的云资源按项目管理,以及项目内<br>的资源管理、成员管理。了解更多企业项目相关<br>信息,请查看企业管理。<br>该参数仅对开通企业项目的企业客户账号显示                                                            |
|      |                    | 不显示时请忽略。                                                                                                    |

| 参数               | 示例                | 参数说明                                                                                                    |
|------------------|-------------------|----------------------------------------------------------------------------------------------------|
| 集群版本             | 选择推荐版<br>本,如v1.29 | 集群安装的Kubernetes软件版本,建议选择最新<br>的商用版本,可为您提供更多稳定可靠的新特<br>性。                                                                                   |
| 集群规模             | 50节点              | 集群可以管理的最大节点数量,请根据业务场景<br>选择。创建完成后支持扩容,不支持缩容。                                                                                               |
| 集群 master<br>实例数 | 3实例(高可<br>用)      | 选择集群控制平面的节点(master实例)数量。<br>控制平面节点由系统自动托管,会部署<br>Kubernetes集群的管控面组件,如 kube-<br>apiserver, kube-controller-manager, kube-<br>scheduler 等组件。 |
|                  |                   | <ul> <li>3实例(高可用):创建3个控制平面节点,确<br/>保集群高可用。</li> </ul>                                                                                      |
|                  |                   | ● 单实例:您的集群只会创建一个控制平面节<br>点。                                                                                                    |
|                  |                   | 集群创建完成后不支持修改。                                                                                                    |

# 步骤3 配置集群网络参数。

| 网络配置               |                                                                                                    |
|--------------------|----------------------------------------------------------------------------------------------------|
| 集群网络配置             |                                                                                                    |
| 虚拟私有云 ⑦            | (vp-ccc (192.168.0.0/16) ∨ ○ 新建点均括約方 ご                                                                                                    |
|                    | 创建后不可修改,选择一个虚拟私有云作为它的康熙master节点和node节点等资源的使用网段。                                                                                                    |
| 子网 ⑦               | subnet-cce (192.168.0.0/24)  v Q 納肥子网 C                                                                                                    |
|                    | 子俩可用P数: 247                                                                                                    |
|                    | <b>创建后不可修改,</b> 选择绝的虚拟私有云中的子网,集群中的节点将会使用此子网中的IP。集群控制平面节点由系统托管维护,总无需配置。                                                                                                    |
| 启用IPv6 ⑦           | 如何指題IPv41Pv6双线集群                                                                                                    |
| 默认安全组 ⑦            | 自动生成 选择已有                                                                                                    |
|                    | 系统将为运的意料生成研究某认的安全组、分别用于 master 节点和 node 节点,其中master节点的安全组名称是 (集种名)-cce-control-(德邦UD), node符节点安全组名称是 (集种名)-cce-node-(德邦UD), 了算要多就认安全编编则                                                                                                    |
| 175 00 E24.0 E1 00 |                                                                                                    |
| 各裔四項配直             |                                                                                                    |
| 容體网络模型             |                                                                                                    |
|                    | 创建高不可修改、集計下省器网络使用的模型框架。                                                                                                    |
| 容器网段               | 手动设置网段 自动设置网段 如何现刻网段                                                                                                    |
|                    |                                                                                                    |
|                    |                                                                                                    |
|                    |                                                                                                    |
|                    | 创建后不可修改。当时间将和国可支持的用户节点上限为 512.                                                                                                    |
|                    |                                                                                                    |
| 服务网络配置             |                                                                                                    |
| 服务网段               |                                                                                                    |
|                    | 当前服装用段量支持65.36 ^Service。<br>場合により、生産販売時代のmatedのChatelの影響品の10分析を用                                                                                                    |
|                    | STREATLINE MART STREAT ADMINISTREAD ADMINISTREAD ADMINI |

| 参数    | 示例      | 参数说明                                                                                                   |
|-------|---------|----------------------------------------------------------------------------------------------------|
| 虚拟私有云 | vpc-cce | 为新建集群选择一个虚拟私有云。<br>若没有可选虚拟私有云,请单击"新建虚拟私有<br>云"进行创建,完成创建后单击刷新按钮。操作<br>步骤详情请参见 <mark>创建虚拟私有云和子网</mark> 。 |

| 参数     | 示例            | 参数说明                                                   |
|--------|---------------|--------------------------------------------------------|
| 子网     | subnet-cce    | 选择一个子网,集群中的节点将会使用此子网中<br>的IP。                          |
| 容器网络模型 | VPC网络         | 支持选择"VPC网络"和"容器隧道网络",默<br>认可选择"VPC网络"。                 |
|        |               | 不同容器网络模型间的差异请参见 <mark>容器网络模型</mark><br>对比。             |
| 容器网段   | 10.0.0.0/16   | 设置容器使用的网段,该网段大小决定了集群中<br>容器的数量上限。                      |
| 服务网段   | 10.247.0.0/16 | 为集群配置ClusterIP地址的范围,该网段决定了<br>Service资源数量的上限,且创建后不可修改。 |

步骤4 单击"下一步:插件选择",选择创建集群时需要安装的插件。

本示例中,仅选择默认安装的必选插件。

|                                                                                                    | (マ) 集新配置 —— (四) 攝件选择 ——                                                                                           | G MHRE B MURE                                      |                                                            |
|----------------------------------------------------------------------------------------------------|----------------------------------------------------------------------------------------------------|----------------------------------------------------|------------------------------------------------------------|
| 基础功能<br>基础功能,研究的面积正常运行                                                                                  |                                                                                                    |                                                    |                                                            |
| CCE容器保持指件 (Yangtse CNi) ISUSE<br>CCE Container Network (Yangtse CNi)                                    | CCE28387918 (Everest) RUG298<br>CCE Container Storage (Everest)                                                   | CoreDNSI结合解析 IRUSS@<br>CoreDNS                     | ち点木地域名斜何加速<br>NodeLocal DNSCache<br>NoteLocal DNSCache     |
| 集新基础操件,为集新内的Pod提供网络迅速,公网访问、安全描高等网络<br>能力。                                                               | Everest是一个云原生容器存储系统,基于CSI均Kubernetes提供对接货种存<br>维服务的能力                                                             | CoreDNS是一款通过研究制件的方式给Kubernetes提供DNS制作服务的<br>DNS服务器 | NodeLocal DNSCache思远行在集群书点上的守护整序集,通过DNS现存代<br>理,提高集群DNS性能。 |
| @ 插件详情                                                                                                  | ♂ 插件详情                                                                                                    | 反 插件详情                                             | 尿 描件详情                                                     |
| Voicno Schooler<br>Voicno Schooler<br>Voicno Schooler<br>ス.生物感节, 副ロロテルHA3A開始日本開始 Kalonato 当下-<br>Q 福行装備 | COESOX授報告情 (H技 CO)<br>COE Cloar Ruming Experts to Co<br>RCRE 图 BRIME Services<br>一句形于用COERE/MERIOCORDAR<br>G 指件详细 | <u></u>                                            |                                                            |

- 步骤5 单击"下一步:插件配置",默认插件可无需配置。
- **步骤6** 单击"下一步:规格确认",显示集群资源清单,确认无误后,单击"提交"。 等待集群创建成功,创建集群预计需要5-10分钟左右,请耐心等待。 创建成功后在集群管理下会显示一个运行中的集群,且集群节点数量为0。
  - 图 3-1 集群创建成功

| 全部集群 (4)                  | CCE Standard 集群 (1) ⑦     | CCE Turbo 集群 (1) | CCE Autopilot 集群 (2) | NEW    |         |    |                                                 |      |
|---------------------------|---------------------------|------------------|----------------------|--------|---------|----|-------------------------------------------------|------|
|                           |                           |                  |                      |        |         |    |                                                 |      |
| Q 默认按关键字                  | "搜索、过滤                    |                  |                      |        |         |    |                                                 | 0    |
| co                        | ce-test O 运行中             |                  | 0/0                  | _      |         |    | 🛛 监控 🛯 命令行工具 🛛 昭 创建节点池                          |      |
|                           | CE Standard v1.29   50 节点 |                  | 可用节点/总数              | CPU使用  | 率 内存使   | 囲率 | 按需计表   2024/09/26 10:24:28 GMT+08:00 创建   已安装插件 | 欧: 2 |
| <ol> <li>您的集群智</li> </ol> | 「未配置节点,请及时创建或纳管节点。        | 创建节点             |                      |        |         |    |                                                 |      |
|                           |                           |                  |                      | - 已经到底 | 了 (1/1) |    |                                                 |      |

----结束

#### 云容器引擎 快速入门

# 步骤三:在集群中创建节点池和节点

步骤1 单击新建的集群名称进入集群控制台。

步骤2 在左侧菜单栏中选择"节点管理",单击右上角"创建节点池"。

步骤3 配置节点池参数。

本示例中仅解释必要参数,其余大多数配置可保留默认值。关于配置参数的详细说明 请参见**创建节点池**。

|               | 5.点云服务器的规格与操作系统,为节点上                 | 的容量应用提供基本运行环境。                          |                                |                           |                            |                |                     |               |             |
|---------------|--------------------------------------|-----------------------------------------|--------------------------------|---------------------------|----------------------------|----------------|---------------------|---------------|-------------|
| 1 里英市な        | 弹性云服务器 - 虚拟机                         | 弹性云极务器·物理机                              |                                |                           |                            |                |                     |               |             |
| 5.市現檜         | vCPUs 一部选择一                          | ✓ 内存 一面出来                               |                                | 请输入损偿名称                   | <ol> <li>使用寬价计赛</li> </ol> | 現結 現信法型推荐      |                     |               |             |
|               | INTELLE STRANGER                     | 通用计算型 内存代化型                             | Flexus云服务器X 創                  | 1001A/FT1+10/H7H22 1020   | 防存存在化型 超高                  | RUOTE          |                     |               |             |
|               | 爆铬名称 ⊖                               | 可用区合①                                   | vCPUs   内存 🖯                   | 基准服大带窗 台 ③                | 内国政发出                      | CPU 0          | 角膜突厥上腺 台 ⑦          | 按需计费价格 ⊖      | 包年包月价格 🖯    |
|               | c7.large.2                           | 可用区1   可用区2   可用区                       | 可用図4 2 vCPUs   4 GiB           | 0.8 / 4.0 Gbit/s          | 400,000 pps                | Intel Ice Lake | 16                  | ¥0.428/J\81   | ¥205.50/月   |
|               | c7.large.4                           | 可用区1   可用区2   可用区                       | 8 可用区4 2 vCPUs   8 GiB         | 0.8 / 4.0 Gbit/s          | 400,000 pps                | Intel Ice Lake | 16                  | ¥0.547/JNB1   | ¥262.40/月   |
|               | c7.xiarge.2                          | 可用区1   可用区2   可用区                       | 8   可用区4 4 vCPUs   8 GiB       | 1.6 / 8.0 Gbit/s          | 800,000 pps                | Intel Ice Lake | 32                  | ¥0.856/小时     | ¥411.00/月   |
|               | c7 xlarge.4                          | 可用区1   可用区2   可用区                       | 8   可用区4 4 vCPUs   16 GiB      | 1.6 / 8.0 Gbit/s          | 800,000 pps                | Intel Ice Lake | 32                  | ¥1.093/j\@f   | ¥524.80/月   |
|               | c7.2xlarge.2                         | 可用区1   可用区2   可用区                       | 8   可用区4 8 vCPUs   16 GiB      | 3.0 / 15.0 Gbit/s         | 1,500,000 pps              | Intel Ice Lake | 64                  | ¥1.713/JN85   | ¥822.00/用   |
|               | c7.2xlarge.4                         | 可用区1 可用区2 可用区                           | 8   町用区4 8 vCPUs   32 GiB      | 3.0 / 15.0 Gbit/s         | 1,500,000 pps              | Intel Ice Lake | 64                  | ¥2.187//J\8\$ | ¥1,049.60/用 |
|               | c7.3xlarge.2                         | 可用区1   可用区2   可用区                       | 8   可用区4 12 vCPUs   24 GIB     | 5.0 / 17.0 Gbit/s         | 2,000,000 pps              | Intel Ice Lake | 96                  | ¥2.568/j\9\$  | ¥1,233.00/月 |
|               | c7.3xlarge.4                         | 可用区1   可用区2   可用区                       | 8   可用区4 12 vCPUs   48 GiB     | 5.0 / 17.0 Gbit/s         | 2,000,000 pps              | Intel Ice Lake | 96                  | ¥3.28/j\8\$   | ¥1,574.40/月 |
|               | c7.4xlarge.2                         | 可用区11可用区21可用区                           | 81 可用EE4 16 vCPUs I 32 GiB     | 6.0 / 20.0 Gbit/s         | 2.800.000 pps              | Intel Ice Lake | 128                 | ¥3.425//JN81  | ¥1.644.00/用 |
|               | 当前已选规格                               |                                         |                                |                           |                            |                |                     |               |             |
|               | 1 节点池手助扩架时,                          | 仅可从已选的规模内新增节点,建议                        | 1您选定多坦节点规格(机型)可用区/资源和          | <b>月指等)作为备选: 了解多规估计</b> # | BARRI -                    |                |                     |               |             |
|               | 规站                                   |                                         | 按需计费的                          | 補                         | 包年包月价格                     | 可用区 ①          |                     |               | 操作          |
|               | 通用计算增强型   c7 xlarg                   | e.2   4 vCPUs   8 GiB 🕅 👯               | ¥0.856/j4                      | t                         | ¥411.00/月                  | 💟 可用区1         | 🖸 गमाह्र 💙 गमाह्र 🔽 | 3 可用区4        | 删除          |
| 〒朝弓1単         | Containerd<br>勝葉珍使用Containerd, 15億円  | Docker<br>了更出色的用 <sup>。</sup> 体验和更强大的功能 | 音器引擎曲线                         |                           |                            |                |                     |               |             |
| 树脂病 ③         | 公共請款 私有課                             | 10                                      |                                |                           |                            |                |                     |               |             |
|               | G Huawei Cloud Eule                  | rOS 2.0                                 | IS 2.9 () Ubuntu 22.04         | CentOS 7.6                |                            |                |                     |               |             |
| 2全加固<br>10录方式 | 不進用 特代加度<br>特保加固定对势份激烈、访问经<br>医药 医预计 | <b>制</b> 制、安全审计、入侵防范、恶意代码               | 防范进行检查并加固。 <mark>了解等很加固</mark> |                           |                            |                |                     |               |             |
|               | 用户名 root<br>表示研究 研究                  | 555 00                                  | 100000 A 200703                | 8                         |                            |                |                     |               |             |

| 参数   | 示例                             | 参数说明                                                                |
|------|--------------------------------|---------------------------------------------------------------------|
| 节点类型 | 弹性云服务器-<br>虚拟机                 | 请根据不同的业务诉求选择节点类型,"节点规<br>格"列表中将自动为您筛选该类型下可部署容器<br>服务的规格,供您进一步选择。    |
| 节点规格 | 4 vCPUs   8<br>GiB             | 请根据业务需求选择相应的节点规格。<br>为保证集群中的组件可以正常运行,建议的节点<br>规格为:vCPU≥4核,内存≥8 GiB。 |
| 容器引擎 | Containerd                     | 请根据业务需要选择相应的容器引擎。不同的容<br>器引擎差别请参见 <mark>容器引擎</mark> 。               |
| 操作系统 | Huawei<br>Cloud<br>EulerOS 2.0 | 请选择节点对应的操作系统。                                                       |

| 参数   | 示例                               | 参数说明                                                                                                    |
|------|----------------------------------|----------------------------------------------------------------------------------------------------|
| 登录方式 | 选择"密码"<br>方式登录,密<br>码请您自行设<br>置。 | <ul> <li>选择"密码":用户名默认为"root",请输入登录节点的密码,并确认密码。</li> <li>请妥善管理密码,登录节点时需要使用该密码,系统无法获取您设置的密码内容。</li> </ul>                                                |
|      |                                  | <ul> <li>选择"密钥对":在选项框中选择用于登录本<br/>节点的密钥对,并单击勾选确认信息。</li> <li>密钥对用于远程登录节点时的身份认证。若没<br/>有密钥对,可单击选项框右侧的"创建密钥<br/>对"来新建,创建密钥对操作步骤请参见创建<br/>密钥对。</li> </ul> |

**步骤4** 配置"存储配置"和"网络配置",本示例中均可保持默认值,您只需要在"网络配置"中勾选确认节点池关联安全组可用,然后单击"下一步:规格确认"。

| 存储配置 配置节点法 | 云鄧秀器上的存儲资源,方便节点上的容器软件与容器应用使用。请根据实际场量设置磁盘大小。                                                                                                    |
|------------|----------------------------------------------------------------------------------------------------|
| 系统盘        | [週用SSD(可用区3 可用区2 可用区1 可用区4) > ○ - 50   + GiB                                                                                                    |
| <b>数据盘</b> | <ul> <li>○ 通用SS1(可用ES1(可用ES1)可用ES1)</li> <li>&gt; - 100 + GB 教養 - 1 + 既以数据会<br/>本決数据会供容描に行動机 Kubelet 铝件使用,不可被卸载,否则将导致的点不可用,如何选择数据会大小如何分配数据会全间<br/>展开高级配置 &gt; 容器引擎空间分配;共享磁盘空间   写入模式;线性   数据会加密;不加密</li> <li>(</li></ul> |
| 网络配置 配置节点法 | 云服务器約网络波譚,用于10回节点和容器並用。                                                                                                    |
| 虚拟私有云      | PT IV                                                                                                    |
| 节点子网       | 多个子网 加个子科 (192.168.0.024)(子母) ~ Q 子何可用P数: 151<br>若他的节点池关联的单个子词P回漂紧紧,推荐思为节点池配置多个子网 ▲ 哲子网球以69DNS服务器被操作,需输认自定义的DNS服务器可以操作OBS服务域名,否则无法创建节点                                                                                   |
| 引点带        | සබාරාසි                                                                                                    |
| 关联安全组      |                                                                                                    |
|            | 创建后不可榜改<br>契執认安全但已以置任确的安全但规则以确保专点之间能正常通信。                                                                                                    |

- 步骤5 查看节点规格无误后,阅读页面上的使用说明,确认后单击"提交"。
- **步骤6** 等待节点池创建成功后,节点池中默认节点数为0,您需要单击节点池所在行的"扩缩 容",为节点池创建节点。

| <b>节点池</b>                                                                | 使用指南 创建节点池                       |
|---------------------------------------------------------------------------|----------------------------------|
| ( 号出 ) (単件 ) (銀行記录) ◆ 截振(病決応量): 無許若点(48:so) CPU(前)(6:400)                 |                                  |
| Q BRARCHEFFER. Link                                                       | Q                                |
| ✓ cce-test-pool1 ○ 正常                                                     | (节点列表) (更新) (扩缩容) (第4件缩) (更多 ~ ) |
| 节点类型:弹性云服务器-虚拟机 企业项目: default 节点总数(实际/期型): 0/0 CPU使用率/中语率:/ 内存使用率/中语率:/ ③ |                                  |

# 步骤7 设置本次扩容的节点数量为2,即在节点池中创建2个节点。

| 节点池名称   | cce-test-pool1                      |
|---------|-------------------------------------|
| 当前数量    | 0                                   |
| 扩缩容     | <b>扩容节点</b> 缩容节点                    |
| 扩容规格    | am7.large.8   可用区3 ~                |
|         | 使用选择的规格扩容节点,如果规格资源不足会导致扩容失败         |
| 计费模式    | 按需计费 包年/包月                          |
| 本次扩容节点数 | 2 +<br>当前集群管理规模(50 节点)下还可以创建 48 个节点 |

# 步骤8 等待节点创建成功,创建节点预计需要5-10分钟左右,请耐心等待。

| へ cce-test-pool1 O 正常       |                    |                      |                        |         |       | (11:67)表 (更新) (11:8 | 18) (Mthail) (Mts - ) |
|-----------------------------|--------------------|----------------------|------------------------|---------|-------|---------------------|-----------------------|
| 节点类型: 弹性云服务器-虚拟机 企业项目       | 目: default 节点总数(实际 | 期望): 2/2 CPU使用率/申请率: | •·/ 内存使用率/申请率: •-/-· ⑦ |         |       |                     |                       |
| 观格                          | 可用区                | 状态                   | 节点数量(实际/调塑)            | 包年包月节点数 | 按罪节点数 | 弹性种瘤                | 操作                    |
| c7.large.4.12.vCPUs   8.GiB | 可用区3               | ○ 正常                 | 2/2                    | 0       | 2     | 风闭                  | 节点列表 扩缩容              |

#### ----结束

# 步骤四:使用 kubectl 命令行工具连接集群

# 须知

您需要在集群所在VPC下准备一台已绑定弹性公网IP的ECS虚拟机。

步骤1 在ECS虚拟机上安装kubectl命令行工具。

您可以尝试执行**kubectl version**命令判断是否已安装kubectl,如果已经安装 kubectl,则可跳过此步骤。

本文以Linux环境为例安装和配置kubectl,更多安装方式请参考<del>安装kubectl</del>。

- 下载kubectl。

   cd /home
   curl -LO https://dl.k8s.io/release/*{v1.29.0}*/bin/linux/amd64/kubectl
   其中*{v1.29.0}*为指定的版本号,请根据集群版本进行替换。
- 2. 安装kubectl。 chmod +x kubectl mv -f kubectl /usr/local/bin

### 步骤2 为kubectl命令行工具配置访问Kubernetes集群的凭证。

- 1. 请登录CCE控制台,并单击集群名称进入集群总览页。
- 2. 在集群总览页中找到"连接信息"版块。单击kubectl后的"配置"按钮,查看kubectl的连接信息。
- 3. 在弹出页面中选择"内网访问",然后下载对应的配置文件。
- 4. 登录已安装kubectl客户端的虚拟机,将上一步中下载的配置文件(以 kubeconfig.yaml为例)复制到/home目录下。

#### 5. 将kubectl认证文件保持至\$HOME/.kube目录下的config文件中。

cd /home mkdir -p \$HOME/.kube mv -f *kubeconfig.yaml* \$HOME/.kube/config

6. 执行kubectl命令验证集群的连通性。

以查看集群信息为例,执行以下命令。

kubectl cluster-info

### 回显如下:

Kubernetes master is running at https://\*.\*.\*:5443 CoreDNS is running at https://\*.\*.\*:5443/api/v1/namespaces/kube-system/services/coredns:dns/proxy To further debug and diagnose cluster problems, use 'kubectl cluster-info dump'.

#### ----结束

# 步骤五:安装 Helm

本文以Helm v3.7.0为例进行演示。如需选择其他合适的版本,请访问https://github.com/helm/helm/releases。

步骤1 在连接集群的虚拟机上下载Helm客户端。

wget https://get.helm.sh/helm-v3.7.0-linux-amd64.tar.gz

步骤2 解压Helm包。

tar -xzvf helm-v3.7.0-linux-amd64.tar.gz

- **步骤3** 将Helm复制到系统path路径下,以下为/usr/local/bin/helm。 mv linux-amd64/helm /usr/local/bin/helm
- **步骤4** 查看Helm版本。

helm version version.BuildInfo{Version:"v3.7.0",GitCommit:"eeac83883cb4014fe60267ec6373570374ce770b",GitTreeState:" clean",GoVersion:"g01.16.8"}

----结束

# 步骤六: 部署模板

本文将使用WordPress模板作为示例进行部署。

**步骤1** 添加WordPress官方Repo。

helm repo add bitnami https://charts.bitnami.com/bitnami

### 步骤2 执行如下命令,创建WordPress应用。

helm install *myblog* bitnami/wordpress \

- --set mariadb.primary.persistence.enabled=true \
- --set mariadb.primary.persistence.storageClass=csi-disk \ --set mariadb.primary.persistence.size=10Gi \
- --set persistence.enabled=false

其中myblog为自定义的实例名称,其余参数功能如下:

- WordPress对接的Mariadb数据库使用持久化存储卷保存数据,持久化存储通过 StorageClass自动化创建,选用云硬盘类型(csi-disk),大小为10GiB。
- WordPress不需要进行数据持久化,数据卷persistence.enabled配置为false。

上述命令执行后回显如下:

coalesce.go:223: warning: destination for mariadb.networkPolicy.egressRules.customRules is a table. Ignoring non-table value ([])

NAME: myblog LAST DEPLOYED: Mon Mar 27 11:47:58 2023 NAMESPACE: default STATUS: deployed **REVISION: 1** TEST SUITE: None NOTES: CHART NAME: wordpress CHART VERSION: 15.2.57 APP VERSION: 6.1.1 \*\* Please be patient while the chart is being deployed \*\* Your WordPress site can be accessed through the following DNS name from within your cluster: myblog-wordpress.default.svc.cluster.local (port 80) To access your WordPress site from outside the cluster follow the steps below: 1. Get the WordPress URL by running these commands: NOTE: It may take a few minutes for the LoadBalancer IP to be available. Watch the status with: 'kubectl get svc --namespace default -w myblog-wordpress' export SERVICE\_IP=\$(kubectl get svc --namespace default myblog-wordpress --template "{{ range (index .status.loadBalancer.ingress 0) }}{{ . }}{{ end }}") echo "WordPress URL: http://\$SERVICE\_IP/' echo "WordPress Admin URL: http://\$SERVICE\_IP/admin" 2. Open a browser and access WordPress using the obtained URL. 3. Login with the following credentials below to see your blog: echo Username: user echo Password: \$(kubectl get secret --namespace default myblog-wordpress -o jsonpath="{.data.wordpress-password}" | base64 -d)

----结束

# 步骤七:访问 WordPress

#### 步骤1 修改WordPress Service配置。

由于CCE中使用负载均衡Service需要额外的annotation配置,而bitnami/wordpress中并无此配置,因此需要手动修改。

kubectl edit svc myblog-wordpress

在metadata.annotations下添加kubernetes.io/elb.autocreate和kubernetes.io/ elb.class两行并保存,如下所示。这两个annotation的作用是创建共享型负载均衡,这 样就能通过负载均衡的弹性IP访问WordPress应用。

```
apiVersion: v1
kind: Service
metadata:
name: myblog-wordpress
namespace: default
annotations:
kubernetes.io/elb.autocreate: '{ "type": "public", "bandwidth_name": "myblog-wordpress",
"bandwidth_chargemode": "bandwidth", "bandwidth_size": 5, "bandwidth_sharetype": "PER", "eip_type":
"5_bgp" }'
kubernetes.io/elb.class: union
spec:
ports:
- name: http
```

#### 步骤2 查看服务。

kubectl get svc

回显如下,表示工作负载访问方式已设置成功。您可通过LoadBalancer服务从公网访问WordPress工作负载。其中\*\*.\*\*.\*\*为负载均衡实例的弹性公网IP地址,80为访问端口。

NAMETYPECLUSTER-IPEXTERNAL-IPPORT(S)AGEkubernetesClusterIP10.247.0.1<none>443/TCP3dmyblog-mariadbClusterIP10.247.202.20<none>3306/TCP8mmyblog-wordpressLoadBalancer10.247.130.196\*\*.\*\*.\*\*\*80:31540/TCP8m

#### 步骤3 访问WordPress。

 访问WordPress网页:在浏览器地址栏中输入<负载均衡公网IP>:80访问 WordPress网页。

User's Blog!

Sample Page

# Mindblown: a blog about philosophy.

#### Hello world!

Welcome to WordPress. This is your first post. Edit or delete it, then start writing! March 27, 2023

• 访问WordPress管理控制台:

#### a. 执行如下命令获取**user**用户的密码。 kubectl get secret --namespace default *myblog-wordpress* -o jsonpath="{.data.wordpresspassword}" | base64 -d

b. 在浏览器地址栏中输入**<负载均衡公网IP>:80/login** 访问WordPress后台,用 户为**user**,密码为上一步中获取的字符串。

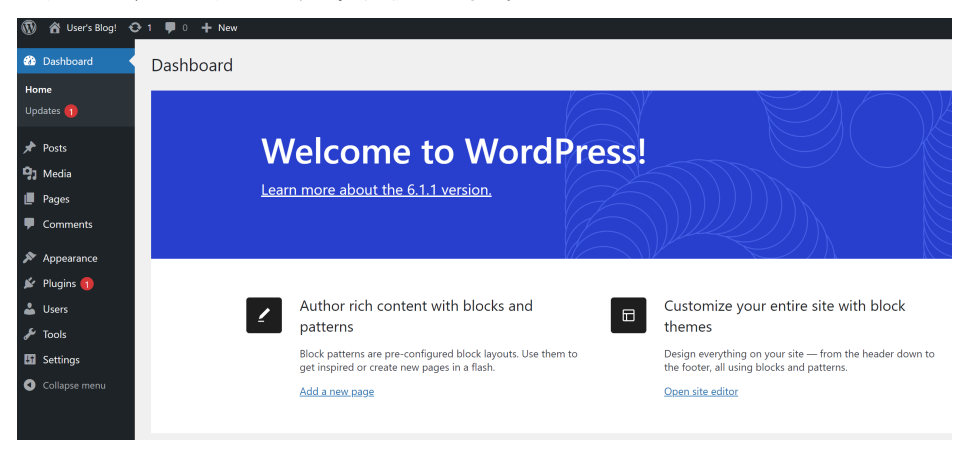

----结束

# 后续操作:释放资源

如果您无需继续使用集群,请及时释放资源,避免产生额外的费用。详细操作步骤请 参见<mark>删除集群</mark>。